#### **BAB IV**

### HASIL DAN PEMBAHASAN

#### 4.1 Umum

Pada bab ini akan dilakukan pembahasan analisis dan hasil terhadap *QoS* layanan *Video On Demand* (VoD) pada jaringan *Testbed WiMAX* standar IEEE 802.16d. Terdapat beberapa tahap pembahasan analisis yang dilakukan, antara lain :

- 1. Konfigurasi jaringan *Testbed WiMAX* standar IEEE 802.16d antara *user* dengan *server*.
- 2. Melakukan analisis perhitungan data sekunder maupun pengamatan data primer yang meliputi parameter *Delay*, *packet loss*, dan *Throughput* dengan variasi *Service Class* dan pembebanan trafik.
- 3. Membandingkan data primer dan data sekunder hasil perhitungan secara teori sesuai dengan standar ITU-T.

#### 4.2 Konfigurasi Jaringan Testbed WiMAX IEEE 802.16d

Pembahasan dilakukan terkait dengan konfigurasi jaringan *Testbed WiMAX* IEEE 802.16d pada Laboratorium Telekomunikasi Universitas Brawijaya. Tahapan konfigurasi sistem jaringan yang digunakan meliputi: perancangan blok diagram, instalasi perangkat keras maupun perangkat lunak pada sisi *user* dan *server*, pengujian koneksi antara *user* dan *server*, dan pengujian layanan VoD.

#### 4.2.1 Perancangan Blok Diagram

Konfigurasi perangkat jaringan *Testbed WiMAX* IEEE 802.16d dilakukan pada Laboratorium Telekomunikasi Universitas Brawijaya dengan luas ruangan 100 m<sup>2</sup>. Perangkat yang digunakan pada sisi server adalah RedMAX *Base Station* (BS) sebagai *transceiver* dengan frekuensi kerja 3,5 GHz sedangkan perangkat pada sisi *user* digunakan RedMAX *Subscriber Station* (SS) dengan menggunakan topologi *Point to Multipoint*..

Dalam penelitian ini, level daya pancar pada *Base Station* diatur sebesar 12 dBm dan lebar kanal radio diatur sebesar 3,5 MHz dalam transmisi layanan yang diatur. Modulasi yang digunakan dalam perangkat RedMAX *Base Station* (BS) diatur pada 64QAM. Kapasitas transmisi data antara BS dan SS diatur sebesar 9 Mbps dengan *ratio*  *Downlink* sebesar 70% dan *Uplink* 30%. Untuk mengamati kualitas *QoS* layanan VoD, maka akan dilakukan variari metode *schedulling* dan pembebanan trafik dari *server* menuju *user* sebesar 0 Mbps, 3 Mbps, 6 Mbps, dan 9Mbps.

<sup>°</sup>Pada blok diagram sistem jaringan yang ditunjukkan Gambar 4.1 terdiri tiga bagian utama yaitu *server*, jaringan *Testbed WiMAX* IEEE 802.16d, dan *user. Server* berfungsi sebagai penyedia layanan VoD dan penyimpanan *file* yang berkaitan dengan layanan VoD. Kemudian jaringan *Testbed WiMAX* IEEE 802.16d berfungsi sebagai media sambungan komunikasi data antara *server* dan *user. User* pada sistem ini memiliki fungsi sebagai pengguna layanan VoD.

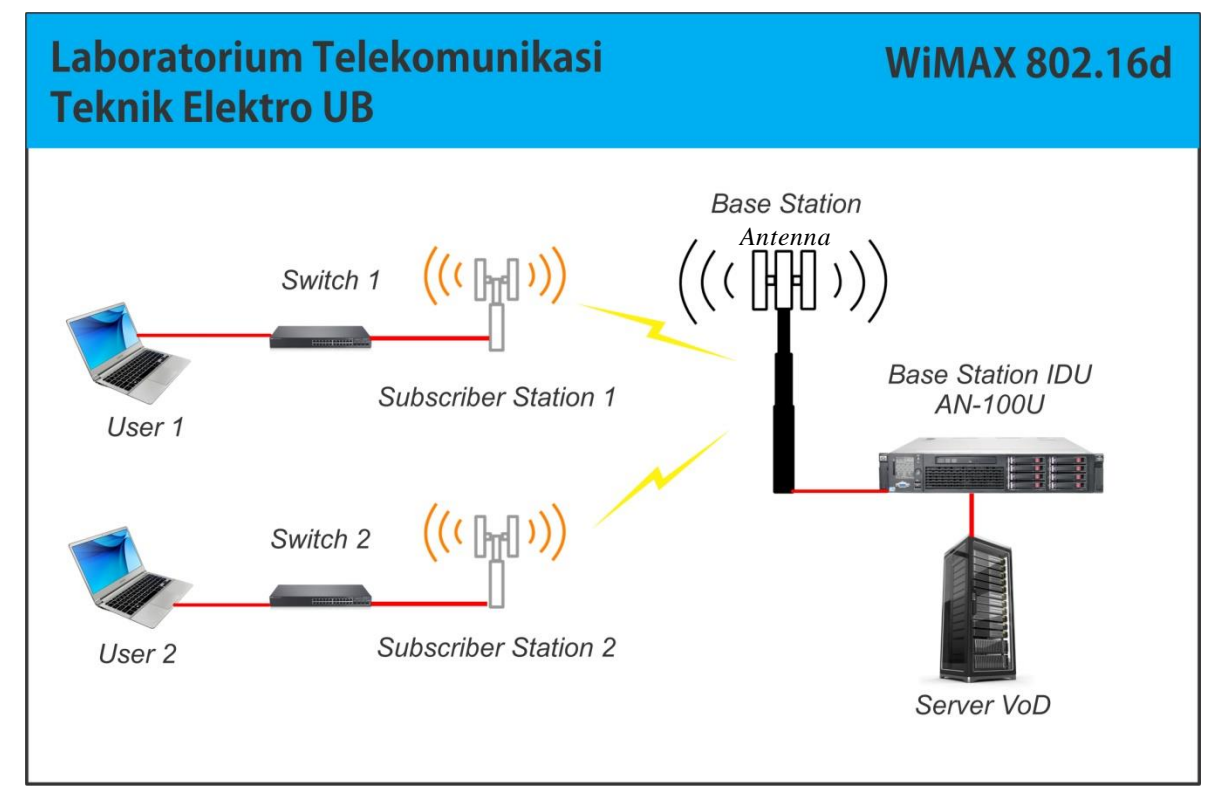

Gambar 4.1 Diagram Blok Konfigurasi Jaringan Testbed WiMAX

(Sumber : Perancangan)

Fungsi dari masing-masing komponen yang terdapat pada Gambar 4.1 akan diuraikan pada Tabel 4.1.

Tabel 4.1

Kegunaan Perangkat Keras

| No. | Jenis Perangkat Keras  | Fungsi                                                                                      |
|-----|------------------------|---------------------------------------------------------------------------------------------|
| 1.  | PC Server              | Penyedia layanan (VoD)                                                                      |
| 2.  | Switch                 | Konfigurator jaringan                                                                       |
| 3.  | Kabel UTP              | Menghubungkan perangkat dengan konekor RJ-45                                                |
| 4.  | Laptop (User)          | Menerima files dan menjalankan layanan VoD                                                  |
| 5.  | Base Station (BS)      | Menghubungkan Subscriber Station (SS) dengan transport site                                 |
| 6.  | Subsriber Station (SS) | Menerima data dari <i>Base Station</i> (BS) selanjutnya akan terhubung dengan <i>user</i> . |

Dalam penelitian ini akan digunakan beberapa perangkat dengan spesifikasi tertentu agar sistem dapat berjalan dengan baik. Berikut merupakan spesifikasi yang digunakan :

# a. PC Server

Acer Aspire merupakan merk laptop yang digunakan sebagai PC server dengan model seri M5-481TG. Spesifikasi laptop Acer Aspire M5-481TG dapat dilihat pada Tabel 4.2

Tabel 4.2

| Spesifikasi | PC server | Acer Aspire | M5-481TG |
|-------------|-----------|-------------|----------|
|-------------|-----------|-------------|----------|

| Spesifikasi         | Keterangan                                           |
|---------------------|------------------------------------------------------|
| Processor           | Intel Core i5® Quad Core ® i5-3317U (1.70GHz/4-core) |
| RAM                 | 4GB (1×4GB)                                          |
| Kapasitas Hard Disk | 1×250GB Serial ATA                                   |
| Operating System    | Windows 10 Home 64-bit                               |
| NIC                 | 10 Gb/detik (1buah)                                  |
|                     | NVIDIA GeForce GT 640M LE - 1 GB                     |
| VGA                 | 16 bit color: maximum resolution of 1920×1200        |
|                     | 32 bit color: maximum resolution of 1280×1024        |
| Sound Card          | Acer 3DSonic stereo speakers, microphone             |
| Port USB            | 3 buah <i>port</i>                                   |

# b. Switch

Switch merupakan perangkat yang menghubungkan dan menerima informasi *dari* suatu segmen jaringan. Switch yang digunakan dalam penelitian ini ditunjukan pada Gambar 4.2 sedangkan spesifikasinya ditunjukkan pada Tabel 4.3.

# Tabel 4.3

Spesifikasi Switch

| Spesifikasi | Keterangan          |
|-------------|---------------------|
| LAN Ports   | 2                   |
| Туре        | Unmanageable Switch |

(Sumber: Perancangan)

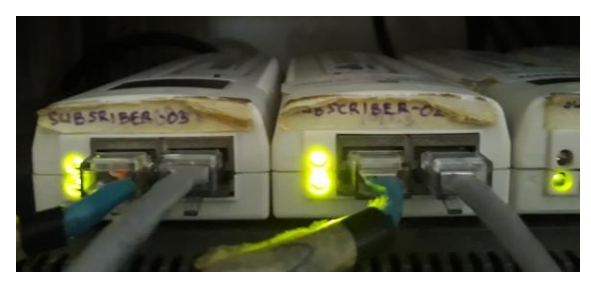

Gambar 4.2 *Switch* (Sumber: Perancangan)

# c. Kabel UTP (Untwisted Pair)

Kabel UTP yang digunakan memiliki tipe *cross* dengan merk BELDEN Cat 5, kabel ini berfungsi sebagai penghubung perangkat SS ke *user*. Spesifikasi kabel UTP ditunjukkan pada Tabel 4.4.

Tabel 4.4

Spesifikasi Kabel UTP

| Spesifikasi             | Keterangan        |
|-------------------------|-------------------|
| Panjang                 | 80 m              |
| Impedansi Karakteristik | 100 Ohm +/- 15%   |
| Kecepatan Propagasi     | 0.64c             |
| Delay Propagasi         | 4.8-5.3 ns/m      |
| Kapasitansi, Induktansi | 52 pF/m, 525 nH/m |
| Diameter Kabel          | 0.51054 mm        |
| Temperatur Kerja        | -55°C∽60°C        |

# d. Base Station (BS)

*Base Station* (BS) berfungsi untuk memfasilitasi komunikasi antara *user* dengan *server* dan pengadaan layanan yang diberikan oleh *server*. Dalam penelitian ini, BS terdiri dari dua buah perangkat yaitu antena sektoral 90° dan IDU AN100U yang ditunjukkan Gambar 4.3 dan Gambar 4.4. Sedangkan spesifikasi *Base Station* (BS) yang digunakan ditunjukkan pada Tabel 4.5.

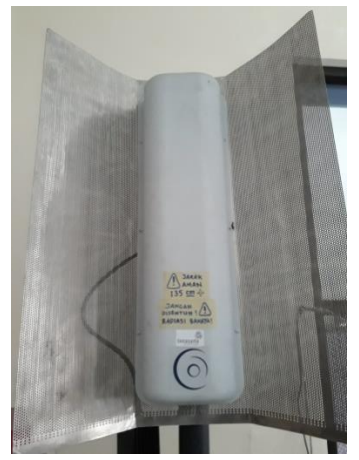

Gambar 4.3 Antena Pemancar Base Station (BS)

Sumber : perancangan

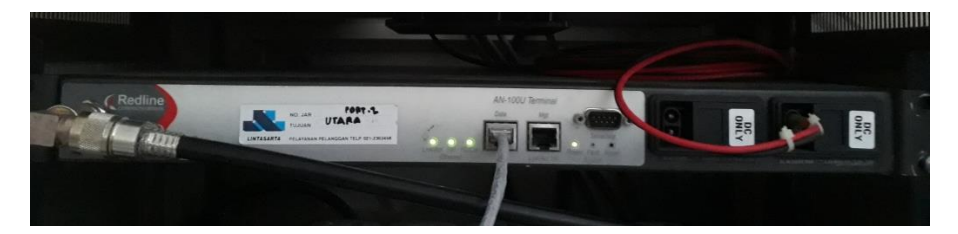

Gambar 4.4 IDU AN100U pada *Base Station* (BS) Sumber : perancangan

Tabel 4.5

Spesifikasi Base Station (BS) RedMAX

| Spesifikasi      | Keterangan                              |
|------------------|-----------------------------------------|
| System Capbility | Line-of-Sight (LOS), non LOS            |
| RF Band          | 3,5 GHz                                 |
| Channel Size     | 3,5 MHz                                 |
| Sector Capacity  | 9 Mbps (3,5 MHz channel size)           |
| Modulation       | 64 QAM                                  |
| Antenna Gain     | 17,5 dB                                 |
| Tx Power         | -12 dBm (LOS)                           |
| Range            | 1 km                                    |
| Operating        | IDU: 0 °C to 40 °C (32 °F to 104 °F)    |
| Temperature      | ODU: -40 °C to 60 °C (-40 °F to 140 °F) |

# e. Subscriber Station (SS)

*Subscriber Station* merupakan perangkat *tranceiver* yang tersambung dengan *user*. Dalam penelitian ini, SS yang digunakan sejumlah 2 unit dengan merk *Redline* dan diletakkan sejauh 10 meter dari BS. Spesifikasi SS yang digunakan dalam penelitian ini ditunjukkan pada Tabel 4.6.

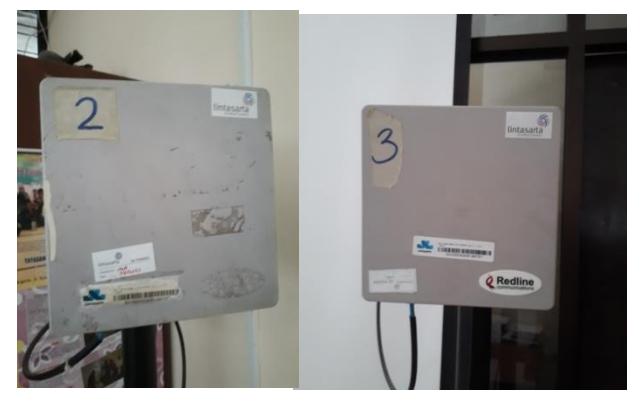

Gambar 4.5 *Subscriber Station Receiver* Sumber : perancangan

Tabel 4.6 Spesifikasi *Subsriber Station* (SS) RedMAX

| Spesifikasi           | Keterangan                                             |
|-----------------------|--------------------------------------------------------|
| System Capability     | Line-of-Sight (LOS), non LOS                           |
| RF Band               | 3,5 GHz                                                |
| Modulation            | 64 QAM                                                 |
| Channel Size          | 3,5 MHz                                                |
| Range                 | 1 km                                                   |
| Operating Temperature | $40^{\circ}$ C to $+60^{\circ}$ C (- $40^{\circ}$ F to |
|                       | +140 °F)                                               |

# 4.2.2 Pengaturan Perangkat

Pada bagian ini akan dijelaskan mengenai langkah-langkah instalasi dan pengaturan perangkat pada. Pengaturan perangkat akan dilakukan sesuai dengan diagram blok konfigurasi sehingga dapat berfungsi sesuai yang diinginkan. Pengaturan perangkat meliputi perangkat lunak (*Software*) dan keras (*Hardware*).

#### 4.2.2.1 Pengaturan Perangkat Pada sisi Server

Pada perangkat keras, akan digunakan sebuah laptop sebagai *server*, sebuah antena sektoral 90° dan *IDU AN100U*. Masing-masing perangkat keras akan dihubungkan dengan media fisik berupa kabel UTP.

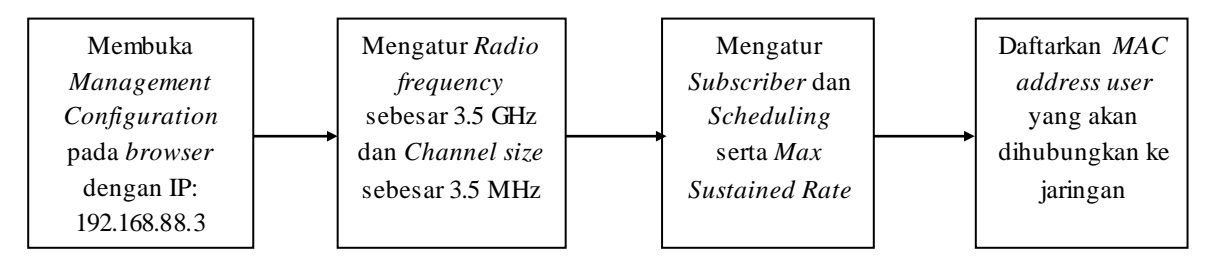

Gambar 4.6 Alur utama konfigurasi *Base Station* Sumber : perancangan

Untuk perangkat lunak pada *server*, pengaturan dimulai dengan mengatur parameter pada *software* perangkat BS IDU. Pastikan laptop *server* tersambung dengan BS IDU untuk dapat mengakses *software* pada perangkat BS IDU. Langkah-langkah untuk mengatur BS IDU yaitu :

 Buka aplikasi *internet browser*, kemudian ketik ip BS IDU 192.168.88.3 pada kolom URL, kemudian operator akan diminta *log in* dengan mengisi *username* dan *password*. Setelah *log in* maka akan muncul tampilan pada Gambar 4.6.

| 🕒 192.168.88.3 ×                                                         |                                          |                                       |  |  |  |
|--------------------------------------------------------------------------|------------------------------------------|---------------------------------------|--|--|--|
| ← → C ☆ ③ 192.168.88.3                                                   | 3                                        |                                       |  |  |  |
| 🗰 Apps 📙 tiket 📙 ToS 🐠 D                                                 | otaMastery 📙 digidaw 🔢 PPT - Perencanaan | da 🗋 s_omerovic.pdf 📙 regtel          |  |  |  |
| <b>Redline</b>                                                           | General Information                      |                                       |  |  |  |
| Communications                                                           | Ua<br>Link Signal Link                   | 100 FD Pwr Fault                      |  |  |  |
|                                                                          |                                          |                                       |  |  |  |
| AN100U-SC                                                                | System                                   |                                       |  |  |  |
|                                                                          | System Name                              |                                       |  |  |  |
| Monitoring<br>General Info                                               | Software Version                         | 2.0.20 Made on: Jan 31 2008, 13:16:51 |  |  |  |
| Status                                                                   | Radio Type                               | TB3436F7                              |  |  |  |
| Event Log                                                                | Time Since System Start                  | 00:11:23                              |  |  |  |
| Auto Refresh                                                             | Time of Day                              | Thu Jan 1 00:11:31                    |  |  |  |
| Service Configuration<br>Subscribers                                     | Management Port                          |                                       |  |  |  |
| Service Classes                                                          | Ethernet MAC Address                     | 00:09:02:01:51:3f                     |  |  |  |
| Classifiers                                                              | IP Address                               | 192.168.88.3                          |  |  |  |
| manage                                                                   | IP Subnet Mask                           | 255.255.255.0                         |  |  |  |
| Interface Configuration<br>Wireless Interface                            | Default Gateway Address                  | 192.168.88.1                          |  |  |  |
| Ethernet Interface<br>Management Interface                               |                                          |                                       |  |  |  |
| Admin Tools<br>Advanced Config<br>Software Upgrade<br>Backup and Restore |                                          |                                       |  |  |  |
| Accounts Management                                                      |                                          |                                       |  |  |  |
|                                                                          |                                          |                                       |  |  |  |

Reboot

Gambar 4.7 Tampilan Utama Software IDU

Sumber : perancangan

2. Pilih menu Interface Configuration lalu pilih Management Interface. Kemudian akan muncul tampilan untuk melakukan setting pada Management Interface. Atur IP Address, Subnet Mask, dan Default Gateway yang ada sesuai dengan Gambar 4.7. Lalu pilih opsi "SS should use the following DHCP server". Setelah terisi, dilanjutkan dengan memilih save.

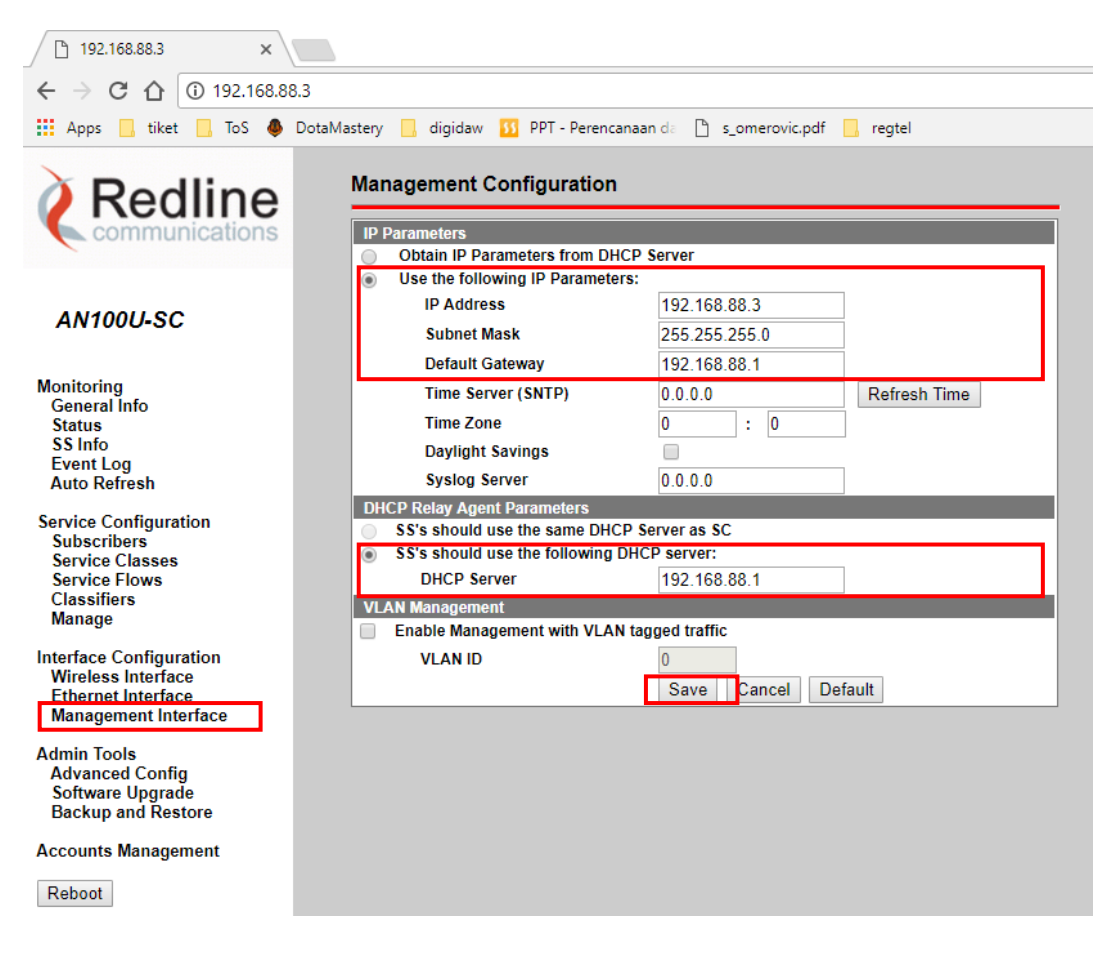

Gambar 4.8 Tampilan submenu Management Interface

3. Kemudian pilih *submenu Interface Configuration* lalu pilih *Wireless Interface*. Isi parameter yang ada seperti pada Gambar 4.8.

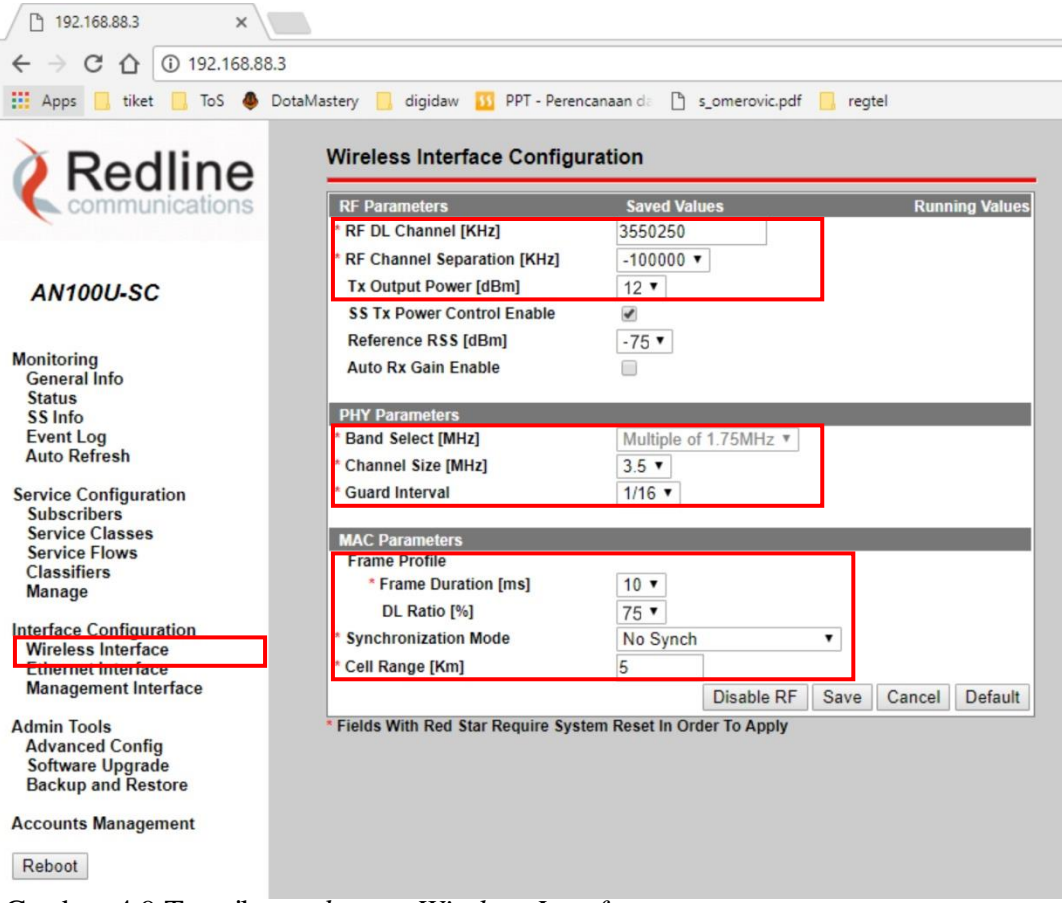

Gambar 4.9 Tampilan submenu Wireless Interface

4. Setelah mengisi parameter pada Wireless Interface, langkah berikutnya adalah mendaftarkan perangkat SS yang akan dihubungkan dengan BS melalui submenu subscribers. Pada kolom Subscriber Mac isi dengan Mac Address perangkat SS pada submenu SS info. Sedangkan pada kolom Subscriber Name isi sesuai keinginan. Selanjutnya, ubah kolom Learning Enable menjadi Yes, lalu pilih Add.

| 192.168.88.3 ×                                                                                                    |                                                                                  |                                                                                                    |                                                                             |                                                |                               |  |  |  |
|----------------------------------------------------------------------------------------------------|----------------------------------------------------------------------------------|----------------------------------------------------------------------------------------------------|-----------------------------------------------------------------------------|------------------------------------------------|-------------------------------|--|--|--|
| ← → C ☆ ③ 192.168.88                                                                                                    | 3.3                                                                              |                                                                                                    |                                                                             |                                                |                               |  |  |  |
| 🔢 Apps 📙 tiket 📒 ToS 🧶 DotaMastery 📒 digidaw ឫ PPT - Perencanaan da 🗅 s_omerovic.pdf 📒 regtel                                                                                                    |                                                                                  |                                                                                                    |                                                                             |                                                |                               |  |  |  |
|                                                                                                    | Subscribers Config<br>Subscriber Index Subscriber                                | guration<br>criber Mac<br>9:02:00:09:01                                                                                 | Subscriber Name<br>Subscriber                                               | Max Hosts Number                               | Learning Enabled<br>Yes T Add |  |  |  |
| AN100U-SC                                                                                                    | Subscriber                                                                       | Subscriber3 <b>T</b>                                                                                                    |                                                                             |                                                | Delete                        |  |  |  |
| Monitoring<br>General Info<br>Status<br>SS Info<br>Event Log<br>Auto Refresh<br>Service Configuration<br>Subscribers<br>Service Flows<br>Classifiers<br>Manage<br>Interface Configuration<br>Wireless Interface<br>Ethernet Interface<br>Management Interface<br>Management Interface<br>Advanced Config<br>Software Upgrade<br>Backup and Restore<br>Accounts Management<br>Reboot | Subscribers<br>Select Subscriber3 ▼<br>Subscriber Index<br>1<br>2<br>3<br>4<br>5 | Subscriber Mac<br>00:09:02:03:50:04<br>00:09:02:04:28:44<br>00:09:02:04:28:44<br>00:09:02:04:09:02<br>00:09:02:04:09:cd | Subscriber Name<br>Subscriber3<br>Subscriber4<br>Subscriber5<br>Subscriber5 | Max Hosts Number<br>14<br>14<br>14<br>14<br>14 | Template Edit                 |  |  |  |

Gambar 4.10 Tampilan Subscriber yang telah ditambahkan

5. Tambah Schedulling pada submenu Schedulling Type dengan cara mengisi Schedulling name, Max Sustained Rate, dan Scheduling Type. Dalam skripsi ini, Max Sustained Rate di isi dengan nilai 9000000 bps sesuai dengan standard minimum bitrate untuk layanan VoD. Untuk tampilan pengisian parameter dapat dilihat pada Gambar 4.10.

| 🗋 192.168.88.3 🗙 🗙                                                                            |                                                                                                    |  |  |  |  |  |  |  |  |
|-----------------------------------------------------------------------------------------------|----------------------------------------------------------------------------------------------------|--|--|--|--|--|--|--|--|
| ← → C ☆ ③ 192.168.88                                                                          | ← → C ① 192.168.88.3                                                                                                    |  |  |  |  |  |  |  |  |
| 🗰 Apps 🧧 tiket 🧧 ToS 🐥 DotaMastery 📃 digidaw ឫ PPT - Perencanaan de 🎦 s_omerovic.pdf 📒 regtel |                                                                                                    |  |  |  |  |  |  |  |  |
| Redline                                                                                       | Service Class Configuration                                                                                                    |  |  |  |  |  |  |  |  |
| communications                                                                                | Add/Modify a Service Class Add Modify                                                                                                    |  |  |  |  |  |  |  |  |
|                                                                                               | service class Name Service Class 0 Traffic Priority 0 T                                                                                                    |  |  |  |  |  |  |  |  |
| AN100U-SC                                                                                     | Max Sustained Rate [bps] 9000000 Vin Reserved Rate [bps] 0                                                                                                    |  |  |  |  |  |  |  |  |
|                                                                                               | Max Latency [ms] 0 Fixed vs. Variable Sdu Ind variableLength *                                                                                                    |  |  |  |  |  |  |  |  |
| Monitoring                                                                                    | Sdu Size [byte] 0 Scheduling Type bestEffort 🔻                                                                                                    |  |  |  |  |  |  |  |  |
| General Info<br>Status                                                                        | Req Tx Policy     noBroadcastBwReq(0)     noPiggybackReq(2)     noFragmentData(3)       Image: Comparison of the state of the state of |  |  |  |  |  |  |  |  |
| SS Info<br>Event Log                                                                          | Delete a Service Class (must not be used by SFs)                                                                                                    |  |  |  |  |  |  |  |  |
| Auto Refresh                                                                                  | Service Class Name Kompil  Delete                                                                                                    |  |  |  |  |  |  |  |  |
| Service Configuration                                                                         | Service Classes                                                                                                    |  |  |  |  |  |  |  |  |
| Service Flows                                                                                 | Select Kompil  Select ShowAll HideAll                                                                                                    |  |  |  |  |  |  |  |  |
| Classifiers<br>Manage                                                                         | PO News Taste Data New CTD His DD New 1st Einsdow Max Ody Edu Cias Caland Tura Das TuDat                                                                                                    |  |  |  |  |  |  |  |  |
| Manage                                                                                        | SC Name Trame Prio. MaxSTR MinRR MaxLat Fixed vs var. Sou Sou Size Sched. Type RegTXPOT<br>Kompil 7 8000000 8000000 30 variableLength 0 unsolicitedGrantService 4                                                                                                    |  |  |  |  |  |  |  |  |
| Interface Configuration                                                                       | skripsi 7 900000 900000 30 variableLength 0 unsolicitedGrantService 4                                                                                                    |  |  |  |  |  |  |  |  |
| Ethernet Interface                                                                            | Coba 7 8000000 8000000 0 variableLength 0 nonRealTimePollingService 4                                                                                                    |  |  |  |  |  |  |  |  |
| Management Interface                                                                          |                                                                                                    |  |  |  |  |  |  |  |  |
| Admin Tools<br>Advanced Config<br>Software Upgrade<br>Backup and Restore                      |                                                                                                    |  |  |  |  |  |  |  |  |
| Accounts Management                                                                           |                                                                                                    |  |  |  |  |  |  |  |  |
| Reboot                                                                                        |                                                                                                    |  |  |  |  |  |  |  |  |

Gambar 4.11 Tampilan Schedulling yang telah ditambahkan

6. Tambahkan Service Flow dengan memilih SS Name, Direction, dan SC Name pada menu Service Flows. Tiap subscriber harus ditambahkan dua Service Flow untuk Upstream dan Downstream.

| 🗋 192.168.88.3 🛛 🗙 🔪                                                                                                    |                                 |                                                                                                    |                                                                                        |                                                                          |                                                                   |                                                                              |                                                                      |                                                                                  |                                                                    |                                                                           |   |
|----------------------------------------------------------------------------------------------------|---------------------------------|----------------------------------------------------------------------------------------------------|----------------------------------------------------------------------------------------|--------------------------------------------------------------------------|-------------------------------------------------------------------|------------------------------------------------------------------------------|----------------------------------------------------------------------|----------------------------------------------------------------------------------|--------------------------------------------------------------------|---------------------------------------------------------------------------|---|
| $\leftrightarrow$ $\rightarrow$ C $\triangle$ (i) 192.168.88.                                                                                                    | 3                               |                                                                                                    |                                                                                        |                                                                          |                                                                   |                                                                              |                                                                      |                                                                                  |                                                                    |                                                                           |   |
| 🔛 Apps 📙 tiket 📙 ToS 🧔 D                                                                                                    | otaMastery                      | digidaw <u> </u> PPT                                                                                                    | - Perencanaan da                                                                       | s_omerov                                                                 | ic.pdf 📙 re                                                       | egtel                                                                        |                                                                      |                                                                                  |                                                                    |                                                                           |   |
| <b>À</b> Redline                                                                                                    | Servi                           | ce Flows Config                                                                                                    | uration                                                                                |                                                                          |                                                                   |                                                                              |                                                                      |                                                                                  |                                                                    |                                                                           |   |
| Image: Service Flows       Service Flows       Service Flows       Service Flows         Annoul-sc       Service Flows       Service Flows       Service Flows         Monitoring       General Info       Service Flows       Service Flows         Service Flows       Service Flows       Service Flows       Service Flows         Service Flows       Service Flows       Service Flows       Service Flows         Service Flows       Service Flows       Service Flows       Service Flows         Service Flows       Service Flows       Service Flows       Service Flows         Service Flows       Service Flows       Service Flows       Service Flows         Service Flows       Service Flows       Service Flows       Service Flows         Service Flows       Service Flows       Service Flows       Service Flows         Service Flows       Service Flows       Service Flows       Service Flows         Service Flows       Service Flows       Service Flows       Service Flows         Service Flows       Service Flows       Service Flows       Service Flows         Service Flows       Service Flows       Service Flows       Service Flows         Service Flows       Service Flows       Service Flows       Service Flows |                                 |                                                                                                    |                                                                                        | Add                                                                      | 1                                                                 |                                                                              |                                                                      |                                                                                  |                                                                    |                                                                           |   |
| AN100U-SC                                                                                                    | Delete                          | SF (all associated Cla<br>Flow Identifier                                                                                                    | assifiers will be                                                                      | deleted)                                                                 |                                                                   |                                                                              |                                                                      |                                                                                  | _                                                                  | Delete                                                                    | J |
| Monitoring<br>General Info<br>Status<br>SS Info<br>Event Log<br>Auto Refresh                                                                                                    | Servic<br>Select<br>SFID<br>1   | e Flows<br>16 ▼ Template<br>SS Mac<br>00:09:02:04:28:4a                                                                                         | Edit<br>SS Name<br>Subscriber4                                                         | Direction                                                                | SC Name<br>skripsi                                                | SF State<br>authorized                                                       | ShowAll<br>Prov Time<br>00:00:06                                     | HideAll<br>CS Speci<br>802.3 Et                                                  | Enable<br>fication<br>hernet                                       | Disable<br>En/Dis<br>enabled                                              |   |
| Service Configuration<br>Subscribers<br>Service Classes<br>Service Elows<br>Classifiers<br>Manage                                                                                                    | 2<br>3<br>4<br>5<br>6<br>7<br>8 | 00:09:02:04:28:4a<br>00:09:02:04:28:4a<br>00:09:02:04:28:4a<br>00:09:02:04:07:91<br>00:09:02:04:07:91<br>00:09:02:03:4c:c9<br>00:09:02:03:4c:c9 | Subscriber4<br>Subscriber4<br>Subscriber2<br>Subscriber2<br>Subscriber1<br>Subscriber1 | upstream<br>downstream<br>upstream<br>downstream<br>upstream<br>upstream | skripsi<br>Kompil<br>Kompil<br>skripsi<br>skripsi<br>Coba<br>Coba | authorized<br>authorized<br>authorized<br>active<br>authorized<br>authorized | 00:00:06<br>00:00:06<br>00:13:26<br>00:13:29<br>00:00:06<br>00:00:06 | 802.3 Et<br>802.3 Et<br>802.3 Et<br>802.3 Et<br>802.3 Et<br>802.3 Et<br>802.3 Et | nernet<br>hernet<br>hernet<br>hernet<br>hernet<br>hernet<br>hernet | enabled<br>enabled<br>enabled<br>enabled<br>enabled<br>enabled<br>enabled |   |

Gambar 4.12 Tampilan Service Flow Configuration

Sumber : perancangan

7. Langkah selanjutnya adalah menambahkan Classifier dengan memilih Service Flow ID (SFID) pada menu Service Configuration Classifier. Kemudian daftarkan MAC Address PC Client yang tersambung pada Subscriber Service dengan mengisi DestMacAdd sebagai downlik dan SourceMacAdd sebagai uplink. Tampilan Setting Classifier dapat dilihat pada Gambar 4.12.

| 🗋 192.168.88.3 ×                               |                                                        |                              |        |                                         |                                      |                   |                     |              |                          |
|------------------------------------------------|--------------------------------------------------------|------------------------------|--------|-----------------------------------------|--------------------------------------|-------------------|---------------------|--------------|--------------------------|
| ← → C ☆ ③ 192.168.88.3                         |                                                        |                              |        |                                         |                                      |                   |                     |              |                          |
| 👯 Apps 📙 tiket 📙 ToS 🐥 Dot                     | aMastery 📙 dig                                         | idaw 🔢                       | PPT -  | Perencanaan da 🗋 s                      | _omerovic.pdf 🔜 re                   | gtel              |                     |              |                          |
| <b>À</b> Redline                               | Classifier                                             | Configu                      | iratio | 'n                                      |                                      |                   |                     |              |                          |
| communications                                 | To SFID                                                | -or                          |        | 1 •                                     |                                      |                   |                     |              | Add                      |
| AN100U-SC                                      | Priority DestMacA                                      | ddr                          |        | 0 00:00:00:00:00:00                     | Des                                  | tMacMask          | ff.ff:              | ff.ff.ff.ff  |                          |
| Monitoring<br>General Info<br>Status           | SourceMa     EnetProto     Remove Class     SEID CISID | icAddr<br>icolType<br>sifier |        | dsap •                                  | Ene                                  | tProtocol         | 0                   |              | Delete                   |
| Status<br>SS Info<br>Event Log<br>Auto Refresh | View Classifi                                          | ers                          |        |                                         |                                      |                   |                     |              |                          |
| Service Configuration<br>Subscribers           | Service Flow                                           | Identifier                   | 1      | •                                       |                                      |                   |                     | Show S       | ShowAll HideAll          |
| Service Classes<br>Service Flows               | SFID.CIsID                                             | State                        | Prio.  | DstMac<br>Addr/Mask                     | SrcMac<br>Addr/Mask                  | Enet<br>Type/Prot | UserPri<br>Low-High | VianiD Ip Pr | ot. Tos<br>Low-High/Mask |
| Classifiers<br>Manage                          | 1.1                                                    | inactive                     | 0      | 10:c3:7b:1f:ef:4c/<br>ff:ff:ff:ff:ff:ff |                                      |                   |                     |              |                          |
| Interface Configuration                        | 2.1                                                    | inactive                     | 0      |                                         | 10:c3:7b:1f:ef:4c/<br>ff:ff:ff:ff:ff |                   |                     |              |                          |
| Wireless Interface<br>Ethernet Interface       | 5.1                                                    | active                       | 1      | 10:c3:7b:1f:ef:4c/<br>ff:ff:ff:ff:ff:ff |                                      |                   |                     |              |                          |
| Management Interface                           | 5.2                                                    | active                       | 0      | 04:7d:7b:bf:a7:cc/                      |                                      |                   |                     |              |                          |

Gambar 4.13 Tampilan Classifier Configuration

Sumber : perancangan

 Lakukan Save pada semua pengaturan yang telah dilakukan pada menu Manage. Tampilan dilihat pada Gambar 4.13.

| 🗋 192.168.88.3 🗙 🗙                                                                                |                                                                        |
|---------------------------------------------------------------------------------------------------|------------------------------------------------------------------------|
| $\leftarrow$ $\rightarrow$ C $\triangle$ (i) 192.168.88                                           | 3.3                                                                    |
| 🔛 Apps 📙 tiket 📙 ToS 🧔                                                                            | DotaMastery 📙 digidaw 🚺 PPT - Perencanaan da 🗅 s_omerovic.pdf 📃 regtel |
| <b>À</b> Redline                                                                                  | Save Service Configuration                                             |
| communications                                                                                    | Modifications detected. Save                                           |
| AN100U-SC                                                                                         | Clear Service Configuration                                            |
| Monitoring<br>General Info<br>Status<br>SS Info<br>Event Log<br>Auto Refresh                      | Clear                                                                  |
| Service Configuration<br>Subscribers<br>Service Classes<br>Service Flows<br>Classifiers<br>Manage |                                                                        |

Gambar 4.14 Tampilan Save Configuration

Sumber : perancangan

Selain melakukan pengaturan pada software BS IDU, dilakukan pula instalasi sekaligus pengaturan pada laptop *server*. Instalasi yang dilakukan meliputi instalasi *software TF gen* dan *Unreal Media Server*.

# 4.2.2.2 Pengaturan Perangkat Pada Sisi User

Perangkat keras yang digunakan pada sisi *user* adalah dua buah laptop dan dua buah SS. Masing-masing laptop akan terhubung melalui sebuah *switch* dengan satu SS menggunakan kabel UTP.

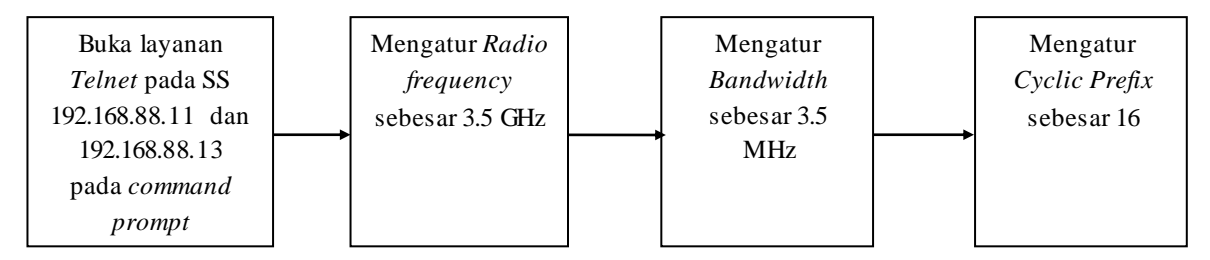

Gambar 4.15 Alur utama konfigurasi Subscriber Station

Sumber : perancangan

Untuk perangkat lunak, terdapat tiga pada sisi *user* yaitu *software* bawaan SS, *Wireshark*, dan *Unreal Streaming Media Player*. Pengaturan Software bawaan pada SS akan diatur dengan melakukan telnet via telnet ip dari SS menggunakan *Command Prompt*. Setelah melakukan *Log In* dengan mengisi *username* dan *password* maka pengaturan akan dilakukan dengan *command* sebagai berikut :

*SUO*#>

*SUO*#> *set* 

```
SUO(set->)#> rfConfig LoRfFreq1 0
SUO(set->)#> rfConfig LoRfFreq1 3550250
SUO(set->)#> rfConfig HiRfFreq1 0
SUO(set->)#> rfConfig HiRfFreq1 3550250
SUO(set->)#> phyConfig Bandwidth 3500
SUO(set->)#> phyConfig CyclicPrefix 16
SUO(set->)#> ethTag Active 0
SUO(set->)#> managedSS 0
```

| GN, Telnet 192.168.88.13                                     |          |            | X |
|--------------------------------------------------------------|----------|------------|---|
| Password:                                                    |          |            |   |
| admin, welcome to the SS CLI.                                |          |            |   |
| TIPS:                                                        |          |            |   |
| - Press '?' immediately after current typings will auto com  | plete t  | he current |   |
| parameter or command.                                        |          |            |   |
| - Press '?' one or more space afterwards will display avail  | able pa  | rameters o | r |
| commands within the current context.                         |          |            |   |
| - Enter 'help co' or 'help ed' to learn more about available | e system | m commands |   |
| or editing hot-keys respectively !                           |          |            |   |
| SUO#> set                                                    |          |            |   |
| SUO(set ->)#> rfConfig LoRfFreq1 0                           |          |            |   |
| SUO(set ->)#> rfConfig LoRfFreq1 3550250                     |          |            |   |
| SUO(set ->)#> rfConfig HiRfFreq1 0                           |          |            |   |
| SUO(set ->)#> rfConfig HiRfFreq1 3550250                     |          |            |   |
| SUO(set ->)#> phyConfig Bandwidth 3500                       |          |            |   |
| SUO(set ->)#> phyConfig CyclicPrefix 16                      |          |            |   |
| SUO(set ->)#> ethTag Active 0                                |          |            |   |
| SUD(set ->)#> ManagedSS 0                                    |          |            |   |
| A.                                                           |          |            |   |
| Error: Bad command                                           |          |            |   |
| SUO(set ->)#> managedSS 0                                    |          |            |   |
| SUO(set ->)#>                                                |          |            |   |

Gambar 4.16 Tampilan telnet via Command Prompt

# 4.2.3 Pengujian Koneksi

Untuk mengetahui jaringan *Testbed WiMAX* yang telah di konfigurasi dapat saling berkomunikasi maka dilakukan uji koneksi antara *Server* dengan *User*. Sebelum pengujian dilakukan diperlukan pengaturan IP pada *user*, sehingga rincian semua IP *user* maupun perangkat yang terhubung dengan jaringan ini dapat dilihat dalam Tabel 4.7.

Tabel 4.7

| Perangkat            | IP Address     |
|----------------------|----------------|
| Server               | 192.168.88.90  |
| Base Station IDU     | 192.168.88.3   |
| Subscriber Station 1 | 192.168.88.12  |
| Subscriber Station 2 | 192.168.88.13  |
| Client 1             | 192.168.88.100 |
| Client 2             | 192.168.88.90  |

Rincian IP yang terhubung dalam jaringan Testbed WiMAX

Selanjutnya pengujian dilakukan dengan mengirim perintah *ping* melalui *Command Prompt* pada windows dari *user* menuju *server*. Hasil pengujian koneksi dapat dilihat dalam Gambar 4.15.

Command Prompt
Microsoft Windows [Version 10.0.15063]
(c) 2017 Microsoft Corporation. All rights reserved.
C:¥Users¥Ardyanda Putra>ping 192.168.88.80
Pinging 192.168.88.80 with 32 bytes of data:
Reply from 192.168.88.80: bytes=32 time=20ms TTL=128
Reply from 192.168.88.80: bytes=32 time=21ms TTL=128
Reply from 192.168.88.80: bytes=32 time=21ms TTL=128
Reply from 192.168.88.80: bytes=32 time=23ms TTL=128
Ping statistics for 192.168.88.80:
Packets: Sent = 4, Received = 4, Lost = 0 (0% loss),
Approximate round trip times in milli-seconds:
Minimum = 20ms, Maximum = 26ms, Average = 22ms
C:¥Users¥Ardyanda Putra>ping 192.168.88.100
Pinging 192.168.88.100: bytes=32 time=61ms TTL=128
Reply from 192.168.88.100: bytes=32 time=27ms TTL=128
Reply from 192.168.88.100: bytes=32 time=21ms TTL=128
Reply from 192.168.88.100: bytes=32 time=27ms TTL=128
Reply from 192.168.88.100: bytes=32 time=21ms TTL=128
Reply from 192.168.88.100: bytes=32 time=21ms TTL=128
Reply from 192.168.88.100: bytes=32 time=21ms TTL=128
Reply from 192.168.88.100: bytes=32 time=21ms TTL=128
Reply from 192.168.88.100: bytes=32 time=21ms TTL=128
Reply from 192.168.88.100: bytes=32 time=21ms TTL=128
Reply from 192.168.88.100: bytes=32 time=21ms TTL=128
Reply from 192.168.88.100: bytes=32 time=21ms TTL=128
Reply from 192.168.88.100: bytes=32 time=21ms TTL=128
Reply from 192.168.88.100: bytes=32 time=21ms TTL=128
Reply from 192.168.88.100: bytes=32 time=21ms TTL=128
Reply from 192.168.88.100: bytes=32 time=25ms TTL=128
Reply from 192.168.88.100: bytes=32 time=25ms TTL=128
Reply from 192.168.88.100: bytes=32 time=25ms TTL=128
Reply from 192.168.88.100: bytes=32 time=25ms TTL=128
Reply from 192.168.88.100: bytes=32 time=25ms TTL=128
Reply from 192.168.88.100: bytes=32 time=25ms TTL=128
Reply from 192.168.88.100: bytes=32 time=25ms TTL=128
Reply from 192.168.88.100: bytes=32 time=25ms TTL=128
Reply from 192.168.88.100: bytes=32 time=25ms TTL=128
Reply from 192.168.88.100: bytes=32 time=25ms TTL=128
Reply from 192.168.88.100: bytes=32 time=25ms TTL=128
Reply f

Gambar 4.17 Hasil Uji Koneksi Antara *User* dan *Server* Pada Jaringan *Testbed WiMAX* Sumber : perancangan

Gambar 4.15 menunjukkan bahwa hasil uji koneksi telah berhasil dan terhubung. Hal ini dibuktikan oleh *user* yang mampu mengirim ping ke *server* dan di-*reply* oleh *server* tanpa adanya *packet loss*.

### 4.2.4 Pengujian Layanan VoD

Pengujian bertujuan untuk mengetahui apakah layanan VoD sudah dapat bekerja dengan baik. Pengujian dilakukan dengan cara melakukan *streaming*, yaitu mengirimkan file *video* dari *server* menuju *user* lalu *user* akan langsung memainkan file tersebut. Langkah-langkah pengujian layanan VoD yang dilakukan adalah sebagai berikut :

- a. Menghubungkan laptop user dengan perangkat switch yang terhubung dengan SS.
- b. Melakukan konfigurasi aplikasi Unreal Media Server pada server sebagai berikut :
  - 1. Buka aplikasi Unreal Media Server
  - 2. Klik kanan pada File lalu pilih Properties

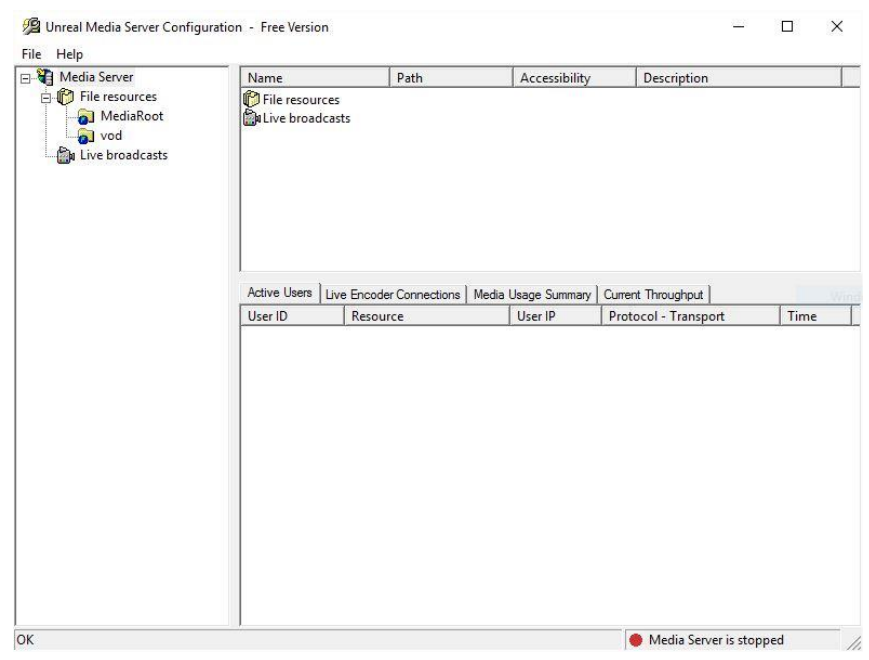

Gambar 4.18 Tampilan Unreal Media Server

 Pada Jendela Server Properties, atur IP Broadcast pada Network Interface dengan IP pada server yaitu 192.168.88.90. Kemudian atur port firewall pada Players dan Live Servers. Atur User Logging pada pengaturan default yaitu Standar Logging kemudian pilih OK.

| 💯 Unreal Media Server Configurat                                                                                                    | on - Free Version                                                                                                    |                                                                                                    |
|----------------------------------------------------------------------------------------------------|----------------------------------------------------------------------------------------------------|----------------------------------------------------------------------------------------------------|
| File Help                                                                                                    |                                                                                                    |                                                                                                    |
| Server properties                                                                                                    |                                                                                                    | × in                                                                                                    |
| Network Settings<br>Network Interface<br>192.168.88.90<br>TCP & UDP ports to accept<br>connections from<br>Players: Live Encoders:<br>5119<br>5130 | Limit Player Connections  Limit total concurrent connections number  Limit concurrent connections per each authenticated user  Limit concurrent connections per all anonymous users  Do not accept new connections if throughput exceeds (kByte/sec)  Accept secure (HTTPS) connections only | User Logging<br>C Disable logging<br>Standard logging<br>C Custom logging<br>ProgID of Logging<br>component |
| Remote Administration Password for Restful HTTP API and Archival Server access Set Password Authentication Method and User Ma                      | SSL Settings<br>TCP port for secure connections 443<br>SSL certificate C:¥Program Files (x86)¥<br>SSL private key C:¥Program Files (x86)¥<br>agement                                                                                                    | Archival Server     to record active streams     IP Address     Port                                        |
| Default authentication method  Anonymous access  Internal authentication                                                                           | Username Group Information                                                                                                    | Add User<br>Remove User                                                                                     |
| <ul> <li>C Session-based authentication</li> <li>☐ Perform rights authorization for</li> </ul>                                                     | ession-based authentication, using plugin with Pro                                                                                                    | ogID:                                                                                                    |
|                                                                                                    | DK Cancel Help                                                                                                    | ,                                                                                                    |

Gambar 4.19 Tampilan pada *Server Properties* Sumber : perancangan

4. Kembali ke tampilan awal lalu klik kanan pada Media Server dan pilih *New Virtual Folder*.

Gambar 4.20 Penambahan Virtual Folder

Sumber : perancangan

- Isi Folder Name sesuai kebutuhan. Cari lokasi file yang akan dimainkan dengan Unreal Streaming Media Player dengan melakukan klik pada Browse lalu klik OK.
- 6. Maka akan muncul tampilan akhir *Unreal Media Server* dengan menampilkan beberapa file yang akan dimainkan.

| 🗉 😽 Media Server                                                                                                    | Name         | Path       | A       | Description              |                 |                          |           |               |                                |              |
|----------------------------------------------------------------------------------------------------|--------------|------------|---------|--------------------------|-----------------|--------------------------|-----------|---------------|--------------------------------|--------------|
| 😑 🎁 File resources                                                                                                    | 4 16.PNG     | D:\najar   |         | Format is not su         | ipported.       |                          |           |               |                                |              |
|                                                                                                    | s.PNG        | D:\najar   |         | Format is not su         | pported.        |                          |           |               |                                |              |
| 🚽 vod                                                                                                    | 4 6.PNG      | D:\najar   | 1       | Format is not su         | pported.        |                          |           |               |                                |              |
| Live broadcasts                                                                                                    | 🐴 7.PNG      | D:\najar   | 1       | Format is not su         | pported.        |                          |           |               |                                |              |
|                                                                                                    | 🚯 8.PNG      | D:\najar   | 1       | Format is not su         | pported.        |                          |           |               |                                |              |
|                                                                                                    | 4 9.PNG      | D:\najar   | 1       | Format is not supported. |                 |                          |           |               |                                |              |
| Tadit360 D:\najar Size: 87.21 MB; Time: 00:17:20. Video - AVC1; 71.8 kByte/s; 640x360; 25 Frames/s. Audio - AAC; 11.7 kByte/s; |              |            |         |                          |                 | ; 44.1 kHz               |           |               |                                |              |
|                                                                                                    | 🍓 radit480   | D:\najar   |         | Size: 140.87 MB;         | Time: 00:17:20. | Video - AVC1; 119.3 kByt | te/s; 854 | x480; 25 Fran | mes/s. Audio - AAC; 15.3 kByte | e/s; 44.1 kl |
|                                                                                                    | 🍫 radit720   | D:\najar   | 1       | Size: 255.10 MB;         | Time: 00:17:20. | Video - AVC1; 229.4 kByt | te/s; 128 | 0x720; 25 Fra | ames/s. Audio - AAC; 15.3 kBy  | te/s; 44.1 l |
|                                                                                                    | 🐪 Video D    | D:\najar   | 1       | Size: 119.48 MB;         | Time: 00:07:33. | Video - AVC1; 243.6 kByt | te/s; 128 | 0x720; 25 Fra | ames/s. Audio - AAC; 19.2 kBy  | te/s; 48.0 I |
|                                                                                                    | Active Users | Live Encod | der Con | nections Media           | Usage Summary   | Current Throughput       |           |               |                                |              |
|                                                                                                    | User ID      | Reso       | urce    |                          | User IP         | Protocol - Transport     |           | Time          |                                |              |

Gambar 4.21 Tampilan akhir konfigurasi Unreal Media Server Sumber : perancangan

![](_page_18_Figure_0.jpeg)

c. Melakukan Konfigurasi Traffic Generator dengan langkah pada gambar 4.21

Gambar 4.22 Alur Pengaturan Traffic Generator

Sumber : perancangan

- d. Melakukan konfigurasi aplikasi *Unreal Streaming Media Player* pada laptop *user* dengan langkah sebagai berikut :
  - 1. Buka aplikasi Unreal Streaming Media Player
  - 2. Klik *Play* pada *menubar* dan *Play File*. Kemudian Isi Media Server IP Address dengan IP server. Pilih protokol yang digunakan yaitu RTP(UDP). Setelah itu isi nama virtual folder dan file yang akan dimainkan. Lalu klik *OK*.

| × |
|---|
| , |
|   |
|   |
|   |
| - |
|   |
|   |
|   |

Gambar 4.23 Tampilan pengaturan Play File

Sumber : perancangan

3. Hasil tampilan Unreal Streaming Media Player layanan VoD

![](_page_18_Picture_11.jpeg)

Gambar 4.24 Tampilan penayangan video Sumber : perancangan

- e. Melakukan konfigurasi pada aplikasi Wireshark
  - 1. Buka aplikasi Wireshark pada laptop user
  - 2. Pilih *Ethernet* dari menu *Capture Interface*, kemudian ketik UDP pada kolom *Capture Filter*.

| The Wireshark Network Analyzer         |                                                                       | - 🗆 ×                    |
|----------------------------------------|-----------------------------------------------------------------------|--------------------------|
| ile Edit View Go Capture               | Analyze Statistics Telephony Wireless Tools Help                      |                          |
| ( = 2 💿 📙 🖻 🗙 🖻 🤇                      | ; ⇔ ⇔ ∰ 7 ⊉ ⊒ <mark>⊒</mark> Q, Q, Q, ⊞                               |                          |
| Apply a display filter <ctrl-></ctrl-> |                                                                       | Expression +             |
|                                        |                                                                       |                          |
| Welcome to W                           | Vireshark                                                             |                          |
| Open                                   |                                                                       |                          |
| E:\data\skrispsi\                      | pmp\720 pmp\ugs 9\1.pcapng (45 MB)                                    |                          |
| E:\data\skrispsi\                      | pmp\720 pmp\ugs 6\1.pcapng (41 MB)                                    |                          |
| E:\data\skrispsi\                      | pmp\720 pmp\ugs 3\1.pcapng (26 MB)                                    |                          |
| E:\data\skrispsi\                      | pmp\720 pmp\ugs 0\1.pcapng (15 MB)                                    |                          |
| E:\data\skrispsi\                      | pmp\720 pmp\rtps 9\3.pcapng (47 MB)                                   |                          |
| E:\data\skrispsi\                      | pmp\720 pmp\rtps 9\4.pcapng (45 MB)                                   |                          |
| E:\data\skrispsi\                      | pmp\720 pmp\rtps 9\1.pcapng (44 MB)                                   |                          |
| E:\data\skrispsi\                      | pmp\720 pmp\rtps 6\1.pcapng (42 MB)                                   |                          |
| E:\data\skrispsi\                      | pmp\720 pmp\rtps 3\1.pcapng (30 MB)                                   |                          |
| E:\data\skrispsi\                      | pmp\720 pmp\rtps 0\1.pcapng (14 MB)                                   |                          |
|                                        |                                                                       |                          |
| Cambring                               |                                                                       |                          |
| Capture                                |                                                                       |                          |
| using this filter:                     | Enter a capture filter                                                | ▼ All interfaces shown ▼ |
| WiFi                                   | ٨                                                                     |                          |
| Ethernet                               |                                                                       |                          |
| Local Area (                           | Connection* 12                                                        |                          |
| Local Area (                           | Connection* 11                                                        |                          |
| USBPcap1                               |                                                                       |                          |
| USBPcap2                               | -                                                                     |                          |
| USBPcap3                               | ш.                                                                    |                          |
| Learn                                  |                                                                       |                          |
| User's Guide                           | Wiki · Questions and Answers · Mailing Lists                          |                          |
| You are running W                      | ireshark 2.4.1 (v2.4.1-0-qf42a0d2b6c). You receive automatic updates. |                          |

Gambar 4.25 Tampilan pengaturan awal Wireshark

3. Pada *Menu Capture*, pilih *Option* lalu pilih tab *Option*, pada "*opsi stop capture automatically after*" klik kotak pada kolom waktu lalu isikan satu dan pilih satuan waktu *minutes*. Lalu klik *Start* sehingga proses *capturing* dimulai.

![](_page_19_Picture_7.jpeg)

Gambar 4.26 Tampilan Capture Option pada Wireshark

Sumber : perancangan

| .,                                                                         | 12                                                                                                    | 1023 23 33                                                                                       | 1.00 50 50                                              | TC (02)           |                      |                                       |
|----------------------------------------------------------------------------|----------------------------------------------------------------------------------------------------|--------------------------------------------------------------------------------------------------|---------------------------------------------------------|-------------------|----------------------|---------------------------------------|
| lime                                                                       | Source                                                                                                    | Destination                                                                                      | Protocol                                                | Length            |                      | Time delta from previous displayed fr |
| 1 0.00000                                                                  | 0 192.168.88.90                                                                                               | 192.168.88.100                                                                                   | RTP                                                     |                   | 1442                 | 0.00000000                            |
| 2 0.001000                                                                 | 0 192.168.88.90                                                                                               | 192.168.88.100                                                                                   | RTP                                                     |                   | 1442                 | 0.001000000                           |
| 3 0.00100.                                                                 | 2 192.168.88.90                                                                                               | 192.168.88.100                                                                                   | RIP                                                     |                   | 1442                 | 0.000002000                           |
| 4 0.00100                                                                  | 3 192.168.88.90                                                                                               | 192.168.88.100                                                                                   | RTP                                                     |                   | 1442                 | 0.000001000                           |
| 6 0 00100                                                                  | + 192.100.00.90                                                                                               | 102.100.00.100                                                                                   | DTD                                                     |                   | 1443                 | 0.000001000                           |
| 7 0 00100                                                                  | 5 192.108.88.90                                                                                               | 102 168 88 100                                                                                   | PTP                                                     |                   | 1442                 | 0.000001000                           |
| 8 0 001000                                                                 | 8 102 168 88 00                                                                                               | 192.108.88.100                                                                                   | PTP                                                     |                   | 1442                 | 0.000001000                           |
| 9 0 001910                                                                 | a 192.168.88.90                                                                                               | 192 168 88 100                                                                                   | RTP                                                     |                   | 726                  | 0.000002000                           |
| 10 0 00191                                                                 | 1 192 168 88 90                                                                                               | 192 168 88 100                                                                                   | 6 723 1                                                 |                   | 439                  | 0.000002000                           |
|                                                                            |                                                                                                    | 102.100.001100                                                                                   | 5000                                                    |                   | 1000                 |                                       |
|                                                                            |                                                                                                    |                                                                                                  |                                                         |                   |                      |                                       |
| ame I: 1442<br>hernet II, S<br>ternet Proto<br>er Datagram<br>al-Time Trar | bytes on wire (1153<br>src: QuantaCo_bf:a7:<br>bool Version 4, Src:<br>Protocol, Src Port:<br>hsport Protocol | 6 bits), 1442 bytes c<br>cc (04:7d:7b:bf:a7:cc<br>192.168.888.90, Dst: 1<br>5119, Dst Port: 6547 | aptured (11536<br>), Dst: Asuste<br>192.168.88.100<br>7 | C_dc:7f:87 (08:60 | e Ø<br>:6e:dc:7f:87) |                                       |

Gambar 4.27 Tampilan proses capturing pada Wireshark

- 4. Setelah proses *capturing* selesai, maka dilakukan penyimpanan data dengan memilih menu *File* lalu pilih *Save As* dan simpan dengan *File Name* sesuai keinginan.
- 5. Lalu pilih menu Analyze selanjutnya pilih Decode as, akan muncul jendela seperti Gambar 4.23. Klik tanda Plus kemudian pada kolom Field pilih UDP port, pada Value pilih port 5119. Pada kolom Current pilih RTP lalu klik Save kemudian OK.

![](_page_20_Picture_5.jpeg)

Gambar 4.28 Tampilan jendela *Decode As* Sumber : perancangan

6. Untuk menampilkan parameter *Throughput* maka pada kolom *Apply a display filter* ketik RTP lalu klik panah. Pilih menu *Statistics* kemudian pilih *Capture File Properties*. Lihat nilai *Throughput* pada baris *Average bits/s* pada kolom *Displayed*.

| (R) Pentium(R) CP<br>it Windows 10, bu<br>pcap (Wireshark) : | PU 2020M @ 2.40GHz (with<br>ild 10586<br>2.4.1 (v2.4.1-0-gf42a0d2b<br>Dropped packets | SSE4.2)<br>6c)<br><u>Capture filter</u>                                                                                                    | Link type                                                                                                    | e Packet                                                                                                    |
|--------------------------------------------------------------|---------------------------------------------------------------------------------------|----------------------------------------------------------------------------------------------------|----------------------------------------------------------------------------------------------------|----------------------------------------------------------------------------------------------------|
| it Windows 10, bu<br>pcap (Wireshark) :                      | ild 10586<br>2.4.1 (v2.4.1-0-gf42a0d2b<br><u>Dropped packets</u>                      | 6c)<br><u>Capture filter</u>                                                                                                    | Link type                                                                                                    | e Packet                                                                                                    |
| pcap (Wireshark) :                                           | 2.4.1 (v2.4.1-0-gf42a0d2b<br>Dropped packets                                          | 6c)<br><u>Capture filter</u>                                                                                                    | Link type                                                                                                    | e Packet                                                                                                    |
|                                                              | Dropped packets                                                                       | Capture filter                                                                                                    | Link type                                                                                                    | e Packet                                                                                                    |
|                                                              | Dropped packets                                                                       | Capture filter                                                                                                    | Link type                                                                                                    | e Packet                                                                                                    |
|                                                              |                                                                                       |                                                                                                    |                                                                                                    | size                                                                                                    |
| 2-8A34-9AB738AD                                              | 0 (0 %)<br>DD878}                                                                     | udp                                                                                                    | Ethernet                                                                                                    | t 65535<br>bytes                                                                                                    |
|                                                              |                                                                                       |                                                                                                    |                                                                                                    |                                                                                                    |
| Captured                                                     | Displayed                                                                             | Marked                                                                                                    |                                                                                                    |                                                                                                    |
| 33573                                                        | 33573 (100.01                                                                         | %) —                                                                                                    |                                                                                                    |                                                                                                    |
| 59.250                                                       | 59.250                                                                                |                                                                                                    |                                                                                                    |                                                                                                    |
| 566.6                                                        | 566.6                                                                                 | ( <del></del> -)                                                                                                    |                                                                                                    |                                                                                                    |
| 1372.5                                                       | 1372.5                                                                                |                                                                                                    |                                                                                                    |                                                                                                    |
| 46064268                                                     | 46064268 (10                                                                          | 0.0%) 0                                                                                                    |                                                                                                    |                                                                                                    |
| 777 k                                                        | 777 k                                                                                 | 80.00                                                                                                    |                                                                                                    |                                                                                                    |
| 6219 k                                                       | 6219 k                                                                                | 1000                                                                                                    |                                                                                                    |                                                                                                    |
|                                                              |                                                                                       |                                                                                                    |                                                                                                    |                                                                                                    |
|                                                              | Captured<br>33573<br>59.250<br>566.6<br>1372.5<br>46064268<br>777 k<br>6219 k         | Captured         Displayed           33573         33573 (100.0'           59.250         59.250           566.6         566.6           1372.5         1372.5           46064268         46064268 (10           777 k         777 k           6219 k         6219 k | Captured         Displayed         Marked           33573         33573 (100.0%)            59.250         59.250            566.6         566.6            1372.5         1372.5            46064268         46064268 (100.0%)         0           777 k         777 k            6219 k         6219 k | Captured         Displayed         Marked           33573         33573 (100.0%)            59.250         59.250            566.6         566.6            1372.5         1372.5            46064268         46064268 (100.0%)         0           777 k         777 k            6219 k         6219 k |

Gambar 4.29 Tampilan parameter *Throughput* pada *Wireshark* Sumber : perancangan

7. Lalu untuk menampilkan parameter Delay dan Packet Loss pilih menu Telephony. Kemudian Pilih RTP lalu Stream Analysis maka parameter Packet Loss akan terlihat pada baris Lost. Parameter Delay dapat didapatkan dengan membagi nilai dari baris Duration dengan nilai yang ditunjukkan baris RTP Packets.

| 2.168.88.90   | :5119 ↔<br>0:65477 | Forward | d Reverse | Graph      |             |         |           |        |                           |
|---------------|--------------------|---------|-----------|------------|-------------|---------|-----------|--------|---------------------------|
| 2, 100,00, 10 | 0.03477            | Packet  | Sequence  | Delta (ms) | Jitter (ms) | Skew    | Bandwidth | Marker | Status                    |
| rward         |                    | 1       | 5191      | 0.00       | 0.00        | 0.00    | 11.42     |        | 6                         |
| 5RC           | 0x19fc47ed         | 2       | 5192      | 0.00       | 0.00        | 0.00    | 22.85     |        | J                         |
| ax Delta      | 101.56 ms @ 6120   | 3       | 5193      | 0.00       | 0.00        | 0.00    | 34.27     |        | 1                         |
| ax Jitter     | 0.00 ms            | 4       | 5194      | 0.00       | 0.00        | 0.00    | 45.70     |        | 6                         |
| ean Jitter    | 0.00 ms            | 5       | 5195      | 0.00       | 0.00        | 0.00    | 52.78     |        | 1                         |
| ax Skew       | -50192.11 ms       | 6       | 5196      | 0.00       | 0.00        | 0.00    | 64.20     | 191    | 1                         |
| P Packets     | 5165               | 7       | 5197      | 0.00       | 0.00        | 0.00    | 71.80     |        | 1                         |
| eccea         | 0100               | 8       | 5198      | 0.00       | 0.00        | 0.00    | 83.22     |        | 1                         |
| a Frrs        | 195                | 9       | 5199      | 0.00       | 0.00        | 0.00    | 88.92     |        | 5                         |
| art at        | 0.000000 s @ 1     | 10      | 5200      | 0.00       | 0.02        | -1.54   | 92.32     |        | Pavload changed to PT=4   |
| ration        | 50.54 s            | 16      | 5201      | 8.04       | 0.52        | -9.45   | 95.94     |        | 1                         |
| ock Drift     | -50168 ms          | 33      | 5202      | 10.99      | 1.16        | -20.31  | 99.39     |        | 4                         |
| eq Drift      | 59 Hz (-99.27 %)   | 42      | 5203      | 9.28       | 1.66        | -29.46  | 102.90    |        | 4                         |
| VORO          |                    | 51      | 5204      | 19.23      | 2.75        | -48.57  | 106.32    |        | 1                         |
| verse         |                    | 68      | 5205      | 19.23      | 2.75        | -48.57  | 117.74    | 17.0   | Payload changed to PT=111 |
| RC            | 0x00000000         | 69      | 5206      | 19.23      | 2.75        | -48.57  | 129.17    |        | J                         |
| ix Delta      | 0.00 ms @ 0        | 70      | 5207      | 19.23      | 2.75        | -48.57  | 140.59    |        | 4                         |
| x Jitter      | 0.00 ms            | 71      | 5208      | 19.23      | 2.75        | -48.57  | 152.02    |        | ,<br>,                    |
| an Jitter     | 0.00 ms            | 72      | 5209      | 19.23      | 2.75        | -48.57  | 163.44    |        | 1                         |
| D Dackete     | 0.00 ms            | 73      | 5210      | 19.23      | 2.75        | -48.57  | 167.11    |        | 1                         |
| r rackets     | 1                  | 82      | 5211      | 19.23      | 2.75        | -48.57  | 178.54    |        | 1                         |
| st            | 1 (100.00 %)       | 83      | 5212      | 19.23      | 2.75        | -48.57  | 184.42    |        |                           |
| q Errs        | 0                  | 84      | 5213      | 19.23      | 2.75        | -48.57  | 195.84    | 100    | ,<br>,                    |
| art at        | 0.000000 s @ 0     | 85      | 5214      | 19.23      | 2.75        | -48.57  | 200.38    |        | ,<br>,                    |
| ration        | 0.00 s             | 86      | 5215      | 0.00       | 2.61        | -89.09  | 203.92    |        | Payload changed to PT-4   |
| ock Drift     | 0 ms               | 95      | 5216      | 11.49      | 3.16        | -100.46 | 207.66    |        | J                         |
| eq Drift      | 1 Hz (0.00 %)      |         | SETU      | 1045       | 5/10        | 100.40  | 201100    | 0.453  | ().45)                    |

Gambar 4.30 Tampilan parameter *Delay* dan *Packet Loss* pada *Wireshark* Sumber : perancangan

### 4.3 Hasil Pengamatan dan Analisis

Pada bagian ini akan dilakukan analisis pada hasil pengamatan yang didapatkan dari proses *capturing* oleh aplikasi *Wireshark*. Data yang digunakan sebagai hasil dengan kebutuhan yaitu tiap parameter diambil selama satu menit sebanyak lima kali dari *Wireshark*.

# 4.3.1 Throughput

*Throughput* merupakan jumlah data yang diterima saat dilakukannya transmisi *downlink* maupun *uplink* dari *user* menuju *server* dengan benar selama kurun waktu tertentu. Nilai Parameter *Throughput* yang didapat merupakan rata-rata dari tiap detik waktu pengambilan data. Hasil dari pengamatan *Throughput* dapat dilihat pada Tabel 4.8.

|           | Dasahui   |             | Nil  | ai <i>Throug</i> | hput (Mbi | t/s) |      |
|-----------|-----------|-------------|------|------------------|-----------|------|------|
| No        | Video     | Schedulling |      |                  | Rata-Rata |      |      |
|           | V MCO     |             | 0    | 3                | 6         | 9    |      |
|           |           | be          | 0,75 | 0,76             | 0,75      | 0,72 | 0,75 |
| 1 360     | 360       | nrtps       | 0,79 | 0,74             | 0,75      | 0,71 | 0,75 |
|           | 300       | rtps        | 0,76 | 0,75             | 0,74      | 0,70 | 0,74 |
|           |           | ugs         | 0,75 | 0,74             | 0,73      | 0,72 | 0,74 |
| Rata-Rata |           |             | 0,76 | 0,75             | 0,74      | 0,71 |      |
| 2 480     |           | be          | 1,27 | 1,23             | 1,16      | 1,11 | 1,19 |
|           | 480       | nrtps       | 1,21 | 1,15             | 1,08      | 1,07 | 1,13 |
|           |           | rtps        | 1,24 | 1,14             | 1,09      | 0,99 | 1,12 |
|           | ugs       | 1,25        | 1,12 | 1,08             | 0,96      | 1,10 |      |
|           | Rata-Rata | a           | 1,24 | 1,16             | 1,09      | 1,05 |      |
|           |           | be          | 2,23 | 1,94             | 1,64      | 1,23 | 1,76 |
| 3         | 720       | nrtps       | 2,20 | 2,10             | 1,95      | 0,55 | 1,70 |
| 5         | 720       | rtps        | 2,08 | 2,06             | 1,38      | 1,24 | 1,69 |
|           |           | ugs         | 2,21 | 2,01             | 1,32      | 1,13 | 1,67 |
|           | Rata-Rata | a           | 2,18 | 2,03             | 1,57      | 1,04 |      |

Hasil Pengamatan Nilai Throughput layanan VoD

Data yang tertera pada Tabel 4.8 jika direpresentasikan menjadi grafik batang maka akan diuraikan menjadi tiga grafik yaitu Gambar 4.26, 4.27, dan 4.28 yang dipisah sesuai dengan resolusi *video*.

![](_page_23_Figure_3.jpeg)

Gambar 4.31 Grafik *Throughput Video* 360p Sumber : perancangan

Tabel 4.8

![](_page_24_Figure_0.jpeg)

Gambar 4.32 Grafik Throughput Video 480p

![](_page_24_Figure_2.jpeg)

Sumber : perancangan

Gambar 4.33 Grafik *Throughput Video* 720p Sumber : perancangan

Bedasarkan hasil pengamatan, terdapat perubahan nilai *Throughput* pada setiap perubahan resolusi *video*, pembebanan trafik serta *schedulling*. Tabel 4.8 menunjukkan terjadinya penurunan nilai *Throughput* seiring dengan penambahan nilai pembebanan trafik. Hal ini terjadi dikarenakan terdapat antrian dalam pengiriman paket data dari *video* dan *traffic generator*. Akibatnya semakin banyak paket data yang dikirim maka semakin padat pula antrian paket sehingga terjadi *packet drop* dimana paket dibatasi untuk ditransmisikan. Dampak dari paket yang dibatasi ini menyebabkan nilai *Throughput* turun. Saat nilai beban trafik dibawah nilai kapasitas *bandwidth* hanya mengalami sedikit

penurunan nilai *Throughput*. Perubahan yang signifikan terhadap penurunan nilai *Throughput* baru terjadi ketika trafik melayani beban trafik lebih dari kapasitas *bandwidth* yang telah ditentukan yaitu 9 Mbit/s.

Pada Tabel 4.8 juga ditunjukan adanya peningkatan nilai *Throughput* seiring peningkatan resolusi *video* yang ditransmisikan karena besarnya *bitrate video* tersebut. Selain itu, pengaruh dari tipe *schedulling* yang digunakan mempengaruhi *Throughput* tiap resolusi *video*.

Dapat dilihat dari Tabel 4.8, nilai *Throughput* pada tipe *schedulling BE* dan *nrtPS* memiliki rata-rata nilai *Throughput* yang cenderung lebih tinggi daripada tipe *schedulling* lainnya karena memiliki karakteristik untuk mentransmisikan paket data dengan *bandwidth* maksimum. Sedangkan *UGS* memiliki *Throughput* yang cenderung stabil karena ukuran paket yang dikirim telah ditentukan sebelum ditansmisikan.

4.3.1 *Delay* 

Delay merupakan besarnya waktu transmisi suatu paket data dari server menuju user (end to end). Nilai Parameter Delay yang didapat merupakan rata-rata dari seluruh Delay paket data dibagi dengan waktu pengambilan data. Hasil dari pengamatan Delay dapat dilihat pada Tabel 4.9.

Tabel 4.9

|    | Deschui   |             |      | Doto              |      |       |      |  |  |
|----|-----------|-------------|------|-------------------|------|-------|------|--|--|
| No | Video     | Schedulling |      | Pembebanan Trafik |      |       |      |  |  |
|    | V KICO    |             | 0    | 3                 | 6    | 9     | Nata |  |  |
|    |           | be          | 9,04 | 9,30              | 9,49 | 9,59  | 9,36 |  |  |
| 1  | 360       | nrtps       | 9,04 | 9,12              | 9,50 | 9,67  | 9,41 |  |  |
| 1  | 300       | rtps        | 9,09 | 9,23              | 9,26 | 9,29  | 9,22 |  |  |
|    |           | ugs         | 9,20 | 9,28              | 9,31 | 9,34  | 9,28 |  |  |
|    | Rata-Rata | ì           | 9,17 | 9,23              | 9,39 | 9,47  |      |  |  |
|    |           | be          | 6,64 | 6,80              | 7,39 | 9,87  | 7,68 |  |  |
| 2  | 190       | nrtps       | 6,68 | 6,89              | 7,73 | 11,20 | 8,13 |  |  |
| 2  | 480       | rtps        | 6,68 | 6,47              | 7,40 | 8,82  | 7,34 |  |  |
|    |           | ugs         | 6,82 | 6,88              | 7,76 | 8,24  | 7,43 |  |  |
|    | Rata-Rata | ì           | 6,71 | 6,76              | 7,57 | 9,53  |      |  |  |
|    |           | be          | 4,25 | 4,83              | 8,52 | 12,20 | 7,45 |  |  |
| 3  | 720       | nrtps       | 4,35 | 4,49              | 4,71 | 20,22 | 8,44 |  |  |
| 5  | 720       | rtps        | 4,56 | 4,60              | 8,15 | 10,31 | 6,91 |  |  |
|    |           | ugs         | 4,30 | 4,66              | 8,56 | 11,10 | 7,16 |  |  |
|    | Rata-Rata | ı           | 4,37 | 4,65              | 7,49 | 13,46 |      |  |  |

#### Hasil Pengamatan Nilai Delay layanan VoD

Seusai dengan data diatas, jika direpresentasikan menjadi sebuah grafik maka akan diuraikan menjadi tiga grafik yaitu Gambar 4.29, 4.30,dan 4.31. Masing-masing grafik dipisah sesuai dengan resolusi *video*.

![](_page_26_Figure_1.jpeg)

Gambar 4.34 Grafik Delay Video 360p

Sumber : perancangan

![](_page_26_Figure_4.jpeg)

Gambar 4.35 Grafik *Delay Video* 480p Sumber : perancangan

![](_page_27_Figure_0.jpeg)

Gambar 4.36 Grafik Delay Video 720p

Hasil pengamatan pada Tabel 4.9 menunjukkan peningkatan nilai *Delay* seiring dengan dengan peningkatan beban trafik. Nilai dari *Delay* yang ditunjukkan masih dibawah standar ITU-T sebesar 150 ms sehingga *Delay* masih dapat ditoleransi.

Peningkatan nilai *Delay* diakibatkan oleh adanya waktu antrian dalam memproses paket data dan banyaknya paket data yang ditransmisikan. Namun hal tersebut dapat ditoleransi ketika *bandwidth* media transmisi masih mampu menampung aliran paket data sehingga peningkatan *Delay* tidak naik secara signifikan. Peningkatan *Delay* yang signifikan terjadi pada saat beban trafik nilainya sama dengan kapasitas *bandwitdh* yang telah ditentukan karena paket data akan saling mengantri untuk dapat melalui media transmisi karena penuhnya kapasitas sehingga *Delay* semakin besar.

Nilai *Delay* juga terpengaruh dengan resolusi *video* yang digunakan, karena semakin tinggi resolusi *video* yang digunakan maka akan semakin besar pula nilai *Throughput* yang di transmisikan karena *bitrate video* yang besar. Akibatnya, nilai *Delay* menurun karena *bitrate video* yang digunakan semakin besar.

Penggunaan tipe *schedulling* juga berpengaruh terhadap nilai *Delay* seperti yang terlihat pada Tabel 4.9. rata-rata nilai *Delay* paling besar yaitu terjadi pada tipe *schedulling BE* dan *nrtps* karena sesuai dengan karakteristik keduanya yaitu tidak menjamin *Delay* yang terjadi.

# 4.3.3 Packet Loss

Packet Loss merupakan parameter yang menunjukkan rasio beberapa persen dari paket data yang hilang saat ditransmisikan. Tabel 4.10 menunjukkan nilai Packet Loss hasil pengamatan. Nilai tersebut merupakan rata-rata dari tiap pembebanan trafik.

Tabel 4.10

|       | D 1       |             | Ν    |      |           |      |      |
|-------|-----------|-------------|------|------|-----------|------|------|
| No No | Video     | Schedulling |      |      | Rata-Rata |      |      |
|       | V RICO    |             | 0    | 3    | 6         | 9    |      |
|       |           | be          | 0,00 | 0,00 | 0,00      | 0,03 | 0,01 |
| 1     | 360       | nrtps       | 0,00 | 0,00 | 0,00      | 0,02 | 0,01 |
| 1     | 500       | rtps        | 0,00 | 0,00 | 0,00      | 0,01 | 0,00 |
|       |           | ugs         | 0,00 | 0,00 | 0,00      | 0,01 | 0,00 |
|       | Rata-Rata | a           | 0,00 | 0,00 | 0,00      | 0,02 |      |
|       |           | be          | 0,02 | 0,03 | 0,05      | 2,67 | 0,69 |
| 2     | 480       | nrtps       | 0,04 | 0,04 | 0,08      | 2,70 | 0,72 |
| 2     |           | rtps        | 0,03 | 0,03 | 0,06      | 1,72 | 0,46 |
|       |           | ugs         | 0,04 | 0,07 | 0,16      | 1,71 | 0,50 |
|       | Rata-Rata | a           | 0,03 | 0,04 | 0,09      | 2,20 |      |
|       |           | be          | 0,78 | 1,04 | 1,67      | 6,84 | 2,58 |
| 3     | 720       | nrtps       | 0,76 | 1,40 | 1,53      | 6,31 | 2,50 |
| 3     | 720       | rtps        | 0,82 | 0,91 | 1,08      | 5,79 | 2,15 |
|       |           | ugs         | 0,75 | 1,10 | 1,96      | 5,47 | 2,32 |
|       | Rata-Rata | a           | 0,78 | 1,11 | 1,56      | 6,10 |      |

Hasil Pengamatan nilai Packet Loss layanan VoD

Seusai dengan data diatas, jika direpresentasikan menjadi sebuah grafik maka akan diuraikan menjadi tiga grafik yaitu Gambar 4.32, 4.33, dan 4.34. Masing-masing grafik dipisah sesuai dengan resolusi *video*.

![](_page_29_Figure_0.jpeg)

Gambar 4.37 Grafik Packet Loss Video 360p

![](_page_29_Figure_2.jpeg)

![](_page_29_Figure_3.jpeg)

Gambar 4.38 Grafik Packet Loss Video 480p

![](_page_30_Figure_0.jpeg)

Gambar 4.39 Grafik Packet Loss Video 720p

Sesuai dengan Tabel 4.10, Hasil pengamatan menunjukkan bahwa nilai *Packet Loss* mengalami peningkatan seiring dengan peningkatan pembebanan trafik dan resolusi *video* yang digunakan. *Packet Loss* disebabkan karena besarnya antrian paket data berlebihan sehingga dengan terpaksa saat dilakukannya transmisi paket data beberapa paket harus dibuang oleh sistem.

Peningkatan nilai *Packet Loss* dapat ditoleransi ketika jumlah kapasitas *bandwidth* untuk mentransmisikan paket data layanan VoD dan pembebanan trafik di bawah kapasitas maksimal *bandwith* transmisi. Namun terjadi peningkatan nilai *Packet Loss* secara signifikan pada saat nilai pembebanan trafik sama dengan kapasitas bandwidth yang ada. *Packet Loss* disebabkan karena besarnya antrian paket data melebihi kapasitas bandwidth sehingga dengan terpaksa beberapa paket harus dibuang lebih banyak oleh sistem.

Dapat dilihat juga pada Tabel 4.10 bahwa tipe *schedulling* mempengaruhi nilai *Packet Loss*. Tipe *schedulling be* memiliki rasio *Packet Loss* paling besar karena tidak menjamin *error* dalam pengiriman paket data. Sedangkan tipe rtPS memiliki nilai *Packet Loss* paling kecil dikarenakan memiliki ketelitian tinggi dan dapat meminimalisir *error*.

#### 4.4 Hasil Perhitungan Secara Teoritis

Pada subbab ini akan dilakukan perhitungan nilai masing-masing parameter QoS *WiMAX* IEEE 802.16d. yaitu *Throughput*, *Delay* en to end, dan *Packet Loss* secara teoritis sesuai dengan literatur.

#### 4.4.1 Perhitungan Payload Paket Data

Payload merupakan ukuran dari suatu paket data yang akan dikirimkan. Payload yang akan dikirim berupa payload paket data video dan audio. Payload tersebut didapat dari perhitungan antara bitrate codec dan frame rate. Bitrate yang digunakan pada perhitungan menggunakan resolusi video 360p didapat dari codec video AVC/H.264 dengan bitrate 574 Kbps dan codec audio AAC dengan bitrate 96 Kbps. Frame rate yang digunakan sebesar 40 ms. Untuk menghitungnya dapat dilakukan dengan menggunakan persamaan 2-1 dan 2-2.

 $P_A 360p = Bitrate_{codec} x frame rate = (96. \ 10^3 bps) x (40. \ 10^{-3}) s = 3840 bit$  $P_V 360p = Bitrate_{codec} x frame rate = (512. \ 10^3 bps) x (40. \ 10^{-3}) s = 20480 bit$ 

Payload audio maupun video kemudian dienkodekan agar dapat menentukan seberapa banyak paket data yang dapat dikirimkan per detik. Payload tersebut akan dibagi dengan payload maksimum per paket data. Payload maksimum video untuk codec AVC/H.264 sebesar 254 byte sedangkan codec audio sebesar 63 byte. Sehingga jumlah paket data audio dan video dapat diperoleh dengan persamaan 2-3 dan 2-4.

$$P_{A} = \frac{P_{LA}}{P_{LA max}} = \frac{3840}{1142 x 8} = 2.24 \approx 2 \text{ paket}$$
$$P_{V} = \frac{P_{LV}}{P_{LV max}} = \frac{20480}{254 x8} = 1.11 \approx 1 \text{ paket}$$

Sebelum ditransmisikan payload audio dan video ditambahkan dengan beberapa header sebagai berikut :

- 1. Panjang header IPv4 ( $L_{Header Ipv4}$ ) = 20 byte/paket
- 2. Panjang header UDP ( $L_{Header UDP}$ ) = 8 byte/paket
- 3. Panjang header NALU ( $L_{Header NALU}$ ) = 1 byte/paket
- 4. Panjang header RTP ( $L_{Header RTP}$ ) = 12 byte/paket

Sehingga besarnya *payload audio* dan *video* setelah dienkode dapat dperoleh dengan persamaan 2-5 dan 2-6.

$$P_{audio\ encoded} = P_{LA} + (P_A \ge (H_{RTP} + H_{UDP} + H_{IP} + \text{NALU}))$$
  
= 3744 + (1 \times (96+64+160+8) bit  
= 4214.9 bit  
$$P_{video\ encoded} = P_{LV} + (P_V \ge (H_{RTP} + H_{UDP} + H_{IP} + \text{NALU}))$$
  
= 22976 + (2 \times (96+64+160+8) bit

#### = 21215.3 bit

Untuk mengetahui ukuran paket data yang ditransmisikan pada sistem ini dapat dihitung dengan persamaan 2-7

 $P_{360p} = P_{audio encoded} + P_{video encoded}$ 

= (4214.9 + 21215.3) bit = 3178.8 byte

Dengan perhitungan yang sama, maka ukuran paket data lainnya dapat ditentukan dan diuraikan dalam Tabel 4.11.

Tabel 4.11

Hasil perhitungan Payload layanan VoD

| No | Jenis Resolusi | Payload /frame (byte) |
|----|----------------|-----------------------|
| 1  | 360p           | 3178,8                |
| 2  | 480p           | 6006,3                |
| 3  | 720p           | 11485,5               |

# 4.4.2 Perhitungan Bitrate Video

*Bitrate Video* dapat dihitung dengan ukuran resolusi dari video yang digunakan. Terdapat beberapa parameter yang menentukan yaitu resolusi video, konstanta kompresi, *frame rate* dan motion rank. Pada perhitungan ini digunakan resolusi video 360p dengan panjang 640 *pixel* dan lebar 360 *pixel. Frame rate* yang digunakan adalah 25 frame/s. *Motion rank* yang digunakan sebesar 1.5 karena terjadi perubahan frame namun tidak intens. Kemudian dibutuhkan konstanta kompresi AVC/H.264 yang dapat diperoleh dengan persamaan (2-8) dan (2-9) :

$$K_{kompresi} = \frac{C_{video}}{W_{video} \times H_{video} \times FR \times CD}$$
$$K_{kompresi} = \frac{512000}{640 \times 360 \times 25 \times 32}$$
$$K_{kompresi} = 0.00288$$

Konstatnta tersebut akan disubstitusi kedalam persamaan untuk mendapat nilai *Bitrate Video* seperti berikut :

$$R_{video} = W_{video} \times H_{video} \times FR \times K_{kompresi} \times MR \times CD$$
$$R_{video} = 640 \times 360 \times 25 \times 0.00288 \times 1.5 \times 32$$
$$R_{video} = 768096 \ bps = 768,096 \ Kbps$$

### 4.4.3 Perhitungan Delay End To End

Delay end to end merupakan hasil dari penjumlahan Delay propagasi, Delay transmisi, Delay antrian, Delay proses, dan Delay codec. Pada sisi server terjadi Delay Proses dimana paket dienkapsulasi, yaitu paket ditambahkan header tambahan. Pada saat paket di transmisikan, paket mengalami delay propagasi, antrian, dan transmisi. Setelah sampai ditujuan mengalami delay proses dimana paket didekapsulasi, yaitu header tambahan dilepas. Gambar 4.39 menunjukkan ilustrasi proses terjadinya Delay end to end

![](_page_33_Figure_2.jpeg)

Gambar 4.40 Delay end to end

#### 4.4.3.1 *Delay* Propagasi

Jarak yang ditetapkan antara SS dan BS sebesar 10 meter. Karena media transmisi menggunakan listrik maka kecepatan rambat yang digunkan adalah kecepatan rambat cahaya sebesar  $3 \times 10^8$  m/s. Maka perhitungan *Delay* menggunakan persamaan (2-15) sebagai berikut :

$$t_{prop} = \frac{d}{c} = \frac{10}{3 \times 10^8} = 3,33 \times 10^{-8} \text{ s} = 0,000033 \text{ ms}$$

### 4.4.3.2 Delay Transmisi

Perhitungan delay transmisi Kapasitas kanal *WiMAX* yang digunakan sebesar 9 Mbps. Sesuai dengan persamaan (2-16), maka perhitungan untuk resolusi video 360p dilakukan sebagai berikut :

$$t_{trans} = \frac{W_{packet} \times 8}{R_{video}} = \frac{972 \times 8}{0.76 \times 10^6} = 10.1 \times 10^{-3} \text{ s} = 10.1 \text{ ms}$$

# 4.4.3.3 Delay Antrian

Nilai *Delay* didapatkan dari hasil penjumlahan nilai kecepatan kedatangan paket data dan nilai kecepatan pelayanan paket data dengan menggunakan model antrian M/M/1. Untuk mendapatkan nilai kecepatan kedatangan paket data dengan resolusi video 360p dan pembeban trafik sebesar 0 Mbps dapat diperoleh dengan persamaan (2-17) berikut :

![](_page_34_Figure_2.jpeg)

Gambar 4.41 Model antrian M/M/1

- Rata-rata total Paket yang dikirimkan (N) : 6724 paket
- Rata-rata waktu pengiriman paket ( $\tau$ ) : 60 sekon

$$\lambda_w = \frac{N}{\tau} = \frac{6724}{60} = 112 \text{ paket/s}$$

Sedangkan untuk menentukan kecepatan pelayanan paket dihitung dengan persamaan (2-18):

$$\mu = \frac{C_{WiMAX}}{W_{paket}} = \frac{9 \times 10^6 \text{ bps}}{((979) \times 8)bit/\text{paket}} = 1170 \text{ paket/s}$$

Lalu nilai Delay antrian dapat dihitung menggunakan persamaan (2-19):

$$t_w = \frac{\lambda_w}{\mu(\mu - \lambda_w)} = \frac{112}{1170 \times (1170 - 112)} = 8,99 \times 10^{-5} \text{ s} = 0,0899 \text{ ms}$$

### 4.4.3.4 Delay Proses

Header yang digunakan untuk transmisi melalui jaringan *WiMAX* antara lain sebagai berikut :

| 1. | Ukuran <i>header</i> IPv4 ( $L_{Ipv4}$ )  | = 20 byte/paket |
|----|-------------------------------------------|-----------------|
| 2. | Ukuran header NALU ( $L_{NALU}$ )         | = 1 byte/paket  |
| 3. | Ukuran <i>header</i> UDP $(L_{UDP})$      | = 8 byte/paket  |
| 4. | Ukuran <i>header</i> RTP ( $L_{RTP}$ )    | = 12 byte/paket |
| 5. | Ukuran header Ethernet ( $L_{Ethernet}$ ) | = 14 byte/paket |
| 6. | Ukuran <i>header</i> CRC ( $L_{CRC}$ )    | = 4 byte/paket  |
| 7. | Ukuran header MAC WiMAX $(L_{MAC})$       | = 6 byte/paket  |

Maka dari daftar diatas didapatkan ukuran total header yang akan dipasangkan pada setiap paket data seseuai persamaan (2-11) sebagai berikut :

$$L_{tot} = L_{Ipv4} + L_{NALU} + L_{UDP} + L_{RTP} + L_{Ethernet} + L_{rMAC} + L_{CRC}$$
$$L_{tot} = (20 + 1 + 8 + 12 + 14 + 4 + 6) \times 8 \text{ bit}$$
$$L_{tot} = 528 \text{ bit}$$

Ukuran *header* tersebut kemudian dibagi dengan kecepatan proses per detik untuk mendapatkan *Delay* enkapsulasi dengan persamaan (2-12) dan (2-13):

 $C_{proses} = N_k \times 8 \times frame \ rate$   $C_{proses} = 3242.8 \times 8 \times 25$   $C_{proses} = 648.600 \ bps$ Maka,

$$t_{enc} = \frac{L_{tot}}{C_{proses}}$$
$$t_{enc} = \frac{528}{648.600}$$
$$t_{enc} = 0.808 \text{ ms}$$

Untuk *Delay* dekapsulasi dapat dihitung dengan cara yang sama dengan *Delay* enkapsulasi sesuai dengan persamaan :

$$t_{dec} = \frac{L_{tot}}{C_{proses}}$$
$$t_{dec} = \frac{528}{648.600}$$
$$t_{dec} = 0.808 \text{ ms}$$

Maka *Delay* proses dapat dihitung dengan menjumlahkan *Delay* enkapsulasi dan *Delay* dekapsulasi dengan persamaan (2-14) sebagai berikut :

$$t_{proses} = t_{enc} + t_{dec}$$
$$t_{proses} = 0.808 ms + 0.808 ms$$
$$t_{proses} = 1,616 ms$$

Setelah nilai *Delay* proses, *Delay* antrian, *Delay* transmisi dan *Delay* propagasi didapatkan, Nilai-nilai tersebut akan ditampilkan dalam Tabel 4.11 berikut :

Tabel 4.12

| Delay proses (ms) | Delay transmisi (ms) | Delay propagasi (ms) | Delay antrian (ms) |  |
|-------------------|----------------------|----------------------|--------------------|--|
| 1,616             | 10,1                 | 0,000033             | 0,918              |  |

Maka *Delay end to end* untuk resolusi 360p dapat diperoleh dengan persamaan sebagai berikut :

 $t_{end-to-end} = 1,616 ms + 10,1 ms + 0,000033 ms + 0,918 ms = 12,6 ms$ 

#### 4.4.4 Perhitungan Packet Loss

Terdapat beberapa parameter yang menentukan besar nilai packet loss yang terjadi dalam suatu transmisi yaitu Signal to Noise Ratio, Modulation Bitrate, dan Energy bit to Noise.

## 4.4.4.1 Perhitungan Signal to Noise Ratio

Signal to Noise Ratio adalah perbandingan daya pancar suatu transmitter terhadap noise saat proses propagasi. Untuk menentukan nilai SNR, maka diperlukan nilai daya pada receiver (Pr) dan besar termal noise ( $N_t$ ) yang timbul. Nilai Pr telah diatur pada SS sebesar -12 dBm (0,06 mW). Sedangkan untuk nilai ( $N_t$ ) dapat diperoleh menggunakan persamaan dan parameter untuk Operating temperature diperoleh dari Tabel . Pada skripsi ini temperatur sistem diasumsikan sebesar 45°C, sehingga perhitungan akan dilakukan dengan persamaan (2-25) sebagai berikut :

 $T = 45^{\circ}\text{C} + 273^{\circ}\text{C} = 318 \text{ K}$ 

 $N_t = (10 \log kT + 10 \log B + NF)$ 

 $N_t = (10 \log (1,308 \times 10^{-23} \times 318)) + (10 \log (3,5 \times 10^6)) + 3,2$ 

$$N_t = -203,81 + 65,5 + 3,2$$

 $N_t = -135,21 \text{ dBm} = 3 \times 10^{-14} \text{ mW}$ 

Maka nilai  $P_r$  dan  $N_t$  dapat disubstitusikan ke dalam persamaan (2-24) untuk mendapatkan SNR :

$$SNR = 10 \text{ Log } \frac{P_r}{N_t}$$

$$SNR = 10 \text{ Log } \frac{0.06}{3 \times 10^{-14}}$$

$$SNR = 123.21 \text{ dB}$$

Berdasarkan persamaan diperoleh nilai SNRsys sebagai berikut:

$$SNR_{sys} = (1 - \alpha_{CP}) \times SNR$$

$$SNR_{sys} = (1 - \frac{1}{16}) \times 123,21$$
  
 $SNR_{sys} = 115,31 \text{ dB}$ 

### 4.4.4.2 Perhitungan Bandwidth Modulasi

Modulasi 64 QAM memiliki *Bandwidth* yang dipengaruhi oleh kontelasi bit sebesar 64 dan *bandwidth* kanal 3,5 MHz. Bedasarkan persamaan (2-26) besar nilai *Bandwidth* modulasi 64 QAM adalah sebagai berikut :

$$R = 2 \times B \times \log_2 n$$
  

$$R = 2 \times (3,5 \times 10^6) \times \log_2 64$$
  

$$R = 42 \times 10^6 \text{ Hz} = 42 \text{ MHz}$$

#### 4.4.4.3 Perhitungan Energy Bit to Noise

*Energy Bit to Noise*  $(E_b/N_o)$  dapat diperoleh dengan beberapa parameter yaitu *Bitrate* modulasi, SNR, dan *bandwidth* yang digunakan. Sehingga melalui persamaan  $E_b/N_o$  dapat dihitung dengan persamaan (2-27) sebagai berikut :

$$\frac{E_b}{N_0} = SNR \times \log \frac{B}{R}$$

$$\frac{E_b}{N_0} = 115,31 \times \log \frac{3,5 \times 10^6}{42 \times 10^6}$$

$$\frac{E_b}{N_0} = 98,98 \text{ dB}$$

# 4.4.4.4 Perhitungan Probabilitas Packet Loss

Probabilitas *Packet Loss* pada skripsi ini terdiri dari probabilitas *Bit Error Network* dan *Payload*. Keduanya akan dijumlahkan sehingga akan didapatkan nilai probabilitas *Packet Loss Total*.

Pada perhitungan *Bit Error Network*, modulasi yang digunakan adalah 64 QAM. sehingga sesuai dengan persamaan (2-23) perhitungan akan menjadi seperti berikut :

$$k = \log_2(64) = 6$$

$$P_{net} = \frac{3}{2k} erfc \left( \sqrt{\frac{k \cdot E_b}{10 N_o}} \right)$$
$$P_{net} = \frac{3}{2 \times 6} erfc \left( \sqrt{\frac{6}{10} \times 98,98} \right)$$
$$P_{net} = 1,179 \times 10^{-27}$$

Pada perhitungan probabilitas *Bit Error Payload*, besar suatu paket akan dikalikan dengan besar probabilitas BER sesuai dengan persamaan (2-22) sebagai berikut :

$$P_{va} = header + (P_v + P_A)$$
  
= (68 + 3178) × 8  
= 25974 bit  
$$\rho_{payload} = P_{size} \times \rho_b$$
  
= 25974 × 10<sup>-7</sup>  
= 2,59 × 10<sup>-3</sup>

Setelah didapatkan probabilitas *Bit Error Network* dan *Payload* maka probabilitas *Packet Loss* dapat dihitung menggunkan persamaan (2-20) dan (2-21) sebagai berikut :

$$\begin{split} \rho_{tot} &= 1 - \left[ (1 - \rho_{net}) \left( 1 - \rho_{payload} \right) \right] \\ \rho_{tot} &= 1 - \left[ (1 - (1,179 \times 10^{-27})) (1 - (2,59 \times 10^{-3})) \right. \\ \rho_{tot} &= 0,0026 \\ \rho_{tot} &= 0,26 \% \end{split}$$

## 4.4.5 Perhitungan Throughput

*Throughput* merupakan parameter yang menunjukkan jumlah data yang diterima oleh pengguna dengan benar setelah melalui media transmisi. Perhitungan *throughput* menggunakan persamaan 2-27 yaitu:

$$\lambda = \frac{(1-\rho)}{t_{trans}[1+(\alpha-1)\rho]}$$

Symbol  $\alpha$  merupakan konstanta *propagasi* dengan nilai:

$$\alpha = \left(3 + \frac{2t_{prop}}{t_{paketisasi}}\right)$$
$$\alpha = \left(3 + \frac{2 \times 3,33 \times 10^{-8}}{0,801 \times 10^{-3}}\right)$$
$$\alpha = 3$$

Dengan nilai  $\alpha$  sebesar 3 maka nilai *throughput* adalah:

$$\lambda = \frac{(1 - 0,0026)}{10,17 \times 10^{-3} \times [1 + (3 - 1) \times 0,0026)]}$$
  

$$\lambda = 98,7 \text{ paket per detik}$$
  

$$\lambda = 756 \text{ Kbps}$$

# 4.5 Perbandingan Perhitungan (Teori) dan Pengamatan (Praktek)

Pada sub bab ini akan ditampilkan perbandingan hasil antara pengamatan (Praktek) dan perhitungan (Teori) parameter *Delay End to End*, *Throughput*, dan *Packet Loss*. Nilai praktek yang akan dibandingkan merupakan rata-rata nilai dari semua metode *schedulling* yang digunakan pada besar pembebanan trafik tertentu. Perbandingan nilai parameter akan ditunjukkan dengan Tabel dan grafik sebagai berikut :

# 1. Throughput

# Tabel 4.13

|          |       | Nilai Throughput (Mbps) |                          |         |       |         |       |         |       |  |  |  |
|----------|-------|-------------------------|--------------------------|---------|-------|---------|-------|---------|-------|--|--|--|
| Resolusi |       |                         | Pembebanan Trafik (Mbps) |         |       |         |       |         |       |  |  |  |
| 110      | Video | 0                       |                          | 3       |       | 6       |       | 9       |       |  |  |  |
|          |       | Praktek                 | Teori                    | Praktek | Teori | Praktek | Teori | Praktek | Teori |  |  |  |
| 1        | 360p  | 0,76                    | 0,76                     | 0,75    | 0,76  | 0,74    | 0,76  | 0,71    | 0     |  |  |  |
| 2        | 480p  | 1,24                    | 1,49                     | 1,16    | 1,49  | 1,09    | 1,49  | 1,05    | 0     |  |  |  |
| 3        | 720p  | 2,18                    | 2,97                     | 2,03    | 2,97  | 1,57    | 2,97  | 1,04    | 0     |  |  |  |

Tabel Perbandingan Nilai Teori dan Praktek Throughput

![](_page_39_Figure_6.jpeg)

Gambar 4.42 Grafik Perbandingan Teori Dan Praktek Throughput Video 360p

![](_page_40_Figure_0.jpeg)

![](_page_40_Figure_1.jpeg)

![](_page_40_Figure_2.jpeg)

![](_page_40_Figure_3.jpeg)

2. Delay End to End

# Tabel 4.14

Tabel Perbandingan Nilai Teori dan Praktek Delay End to End

|     |          | Nilai Delay (ms) |                          |         |       |         |       |         |       |  |  |  |
|-----|----------|------------------|--------------------------|---------|-------|---------|-------|---------|-------|--|--|--|
| No  | Resolusi |                  | Pembebanan Trafik (Mbps) |         |       |         |       |         |       |  |  |  |
| INU | Video    | 0                |                          | 3       |       | (       | 6     | 9       |       |  |  |  |
|     |          | Praktek          | Teori                    | Praktek | Teori | Praktek | Teori | Praktek | Teori |  |  |  |
| 1   | 360p     | 9,17             | 11,72                    | 9,23    | 11,93 | 9,39    | 12,71 | 9,47    | 14,23 |  |  |  |
| 2   | 480p     | 6,71             | 6.34                     | 6,76    | 6,54  | 7,57    | 8,05  | 9,53    | 11,64 |  |  |  |
| 3   | 720p     | 4,37             | 3,54                     | 4,65    | 3,59  | 7,49    | 7,58  | 13,46   | 31,72 |  |  |  |

![](_page_41_Figure_0.jpeg)

![](_page_41_Figure_1.jpeg)

![](_page_41_Figure_2.jpeg)

Gambar 4.46 Grafik Perbandingan Teori Dan Praktek Delay End to End Video 480p

![](_page_41_Figure_4.jpeg)

Gambar 4.47 Grafik Perbandingan Teori Dan Praktek Delay End to End Video 720p

# 3. Packet Loss

# Tabel 4.15

#### Tabel Perbandingan Nilai Teori dan Praktek Packet Loss

|     |          | Nilai Packet Loss (%) |                   |         |       |         |       |         |       |  |  |  |
|-----|----------|-----------------------|-------------------|---------|-------|---------|-------|---------|-------|--|--|--|
| No  | Resolusi |                       | Pembebanan Trafik |         |       |         |       |         |       |  |  |  |
| INU | Video    | 0                     | )                 | 3       |       | 3 6     |       | 9       |       |  |  |  |
|     |          | Praktek               | Teori             | Praktek | Teori | Praktek | Teori | Praktek | Teori |  |  |  |
| 1   | 360p     | 0,00                  | 0,28              | 0,00    | 0,28  | 0,00    | 0,28  | 0,02    | 0,28  |  |  |  |
| 2   | 480p     | 0,03                  | 0,45              | 0,04    | 0,45  | 0,09    | 0,45  | 2,20    | 0,45  |  |  |  |
| 3   | 720p     | 0,78                  | 0,82              | 1,11    | 0,82  | 1,56    | 0,82  | 6,10    | 0,82  |  |  |  |

![](_page_42_Figure_4.jpeg)

![](_page_42_Figure_5.jpeg)

![](_page_42_Figure_6.jpeg)

Gambar 4.49 Grafik Perbandingan Teori Dan Praktek Packet Loss Video 480p

![](_page_43_Figure_0.jpeg)

Gambar 4.50 Grafik Perbandingan Teori Dan Praktek Packet Loss Video 720p

Hasil perbandingan parameter menunjukkan perbedaan nilai antara hasil pengamatan secara praktek dan perhitungan teoritis. Hal tersebut dapat terjadi karena beberapa hal seperti yang ditunjukkan pada Tabel 4.15.

# Tabel 4.16

Tabel Alasan Perbedaan Hasil Antara Perhitungan Dan Pengamatan

| No | Parameter        | Pengamatan                        | Perhitungan                       |
|----|------------------|-----------------------------------|-----------------------------------|
|    |                  | • Nilai <i>bitrate</i> video yang | • Nilai <i>bitrate</i> video yang |
|    |                  | digunakan mendekati               | digunakan untuk                   |
|    |                  | nilai standar.                    | perhitungan sesuai nilai          |
| 1  | Throughout       | • Nilai Throughput                | standar.                          |
| 1  | тпгоидпри        | dipengaruhi oleh                  | • Perhitungan Throughput          |
|    |                  | pembebanan trafik dan             | yang dilakukan tidak              |
|    |                  | metode schedulling.               | dipengaruhi oleh                  |
|    |                  |                                   | pembebanan trafik.                |
|    |                  | • Delay dipengaruhi oleh          | • Perhitungan Delay               |
| 2  | Delay and to and | metode schedulling dari           | dipengaruhi oleh besar            |
| 2  | Delay end-to-end | WiMAX.                            | ukuran paket.                     |
|    |                  |                                   |                                   |
|    |                  | • Nilai packet loss               | • Perhitungan <i>packet loss</i>  |
|    |                  | dipengaruhi oleh                  | merupakan Probabilitas.           |
|    |                  | pembebanan trafik dan             | • Perhitungan dilakukan           |
| 3  | Packet Loss      | metode schedulling.               | dengan menggunakan                |
|    |                  |                                   | parameter pengaturan              |
|    |                  |                                   | <i>default</i> pada perangkat     |
|    |                  |                                   | WiMAX.                            |

# 4.6 *QoS* Layanan VoD pada *WiMAX* IEEE 802.16d

- Besar nilai *Throughput* hasil pengamatan menunjukkan kenaikan nilai *throughtput* seiring dengan penggunaan video resolusi tinggi. Namun ketika nilai pembebanan trafik bertambah *Throughput* akan berkurang namun tidak signifikan dikarenakan adanya *packet drop* dimana paket dibatasi untuk ditransmisikan. Metode *schedulling* BE dan nRTPS memberikan nilai *Throughput* yang lebih besar daripada metode *schedulling* lainnya.
- 2. Nilai rata-rata *Delay end to end* hasil pengamatan dan perhitungan teoritis dengan pembebanan trafik 0 Mbps, 3 Mbps, 6 Mbps, dan 9 Mbps untuk semua resolusi video memenuhi standar ITU-T G.114 dengan kualitas baik yaitu di bawah 150 ms. *Delay*

dengan nilai rata-rata paling besar terjadi saat menggunakan metode *schedulling* BE dan nRTPS.

- 3. Hasil pengamatan nilai *Packet Loss* ITU.T G.1010 untuk aplikasi VoD yang telah memenuhi standar karena memiliki *Packet Loss Ratio*  $\leq$  1% untuk komunikasi satu arah adalah sebagai berikut :
  - Pada resolusi video 360p nilai *Packet Loss* berkisar antara 0.00% 0.02% mencakup semua variasi pembebanan trafik 0 Mbps sampai 9 Mbps.
  - Pada resolusi video 480p, nilai *Packet Loss* berkisar antara 0.03% 0.09% pada pembebanan 0 Mbps sampai 6 Mbps.
  - Pada resolusi 720p, nilai *Packet Loss* sebesar 0.66% terjadi pada pembebanan 0 Mbps.
- 4. Pengaruh schedulling menunjukkan metode BE memiliki Throughput yang besar dibanding metode yang lainnya yaitu sebesar 0,75 Mbps untuk resolusi 360p, 1,19 Mbps untuk resolusi 480p, dan 1,76 Mbps untuk resolusi 720p. Untuk nilai Delay, metode schedulling rtPS memiliki Delay yang rendah dibanding metode yang lainnya yaitu sebesar 9,22 s untuk resolusi 360p, 7,34 s untuk resolusi 480p, dan 6,91 s untuk resolusi 720p. Sedangkan untuk nilai packet loss, metode rtPS memiliki packet loss yang rendah dibanding metode yang lainnya yaitu sebesar 0,00 % untuk resolusi 360p, 0,46 % untuk resolusi 480p, dan 2,15 % untuk resolusi 720p.